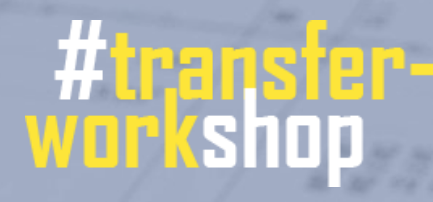

15-

10

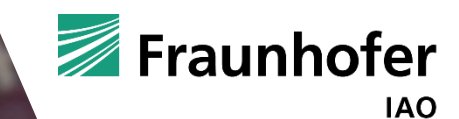

# Baugenehmigung

4.53

4.3

23

beschleunigen?

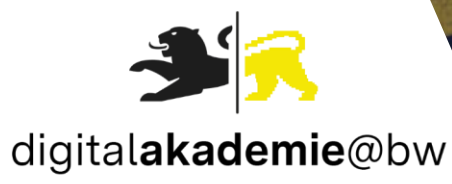

00

6.675

6.95

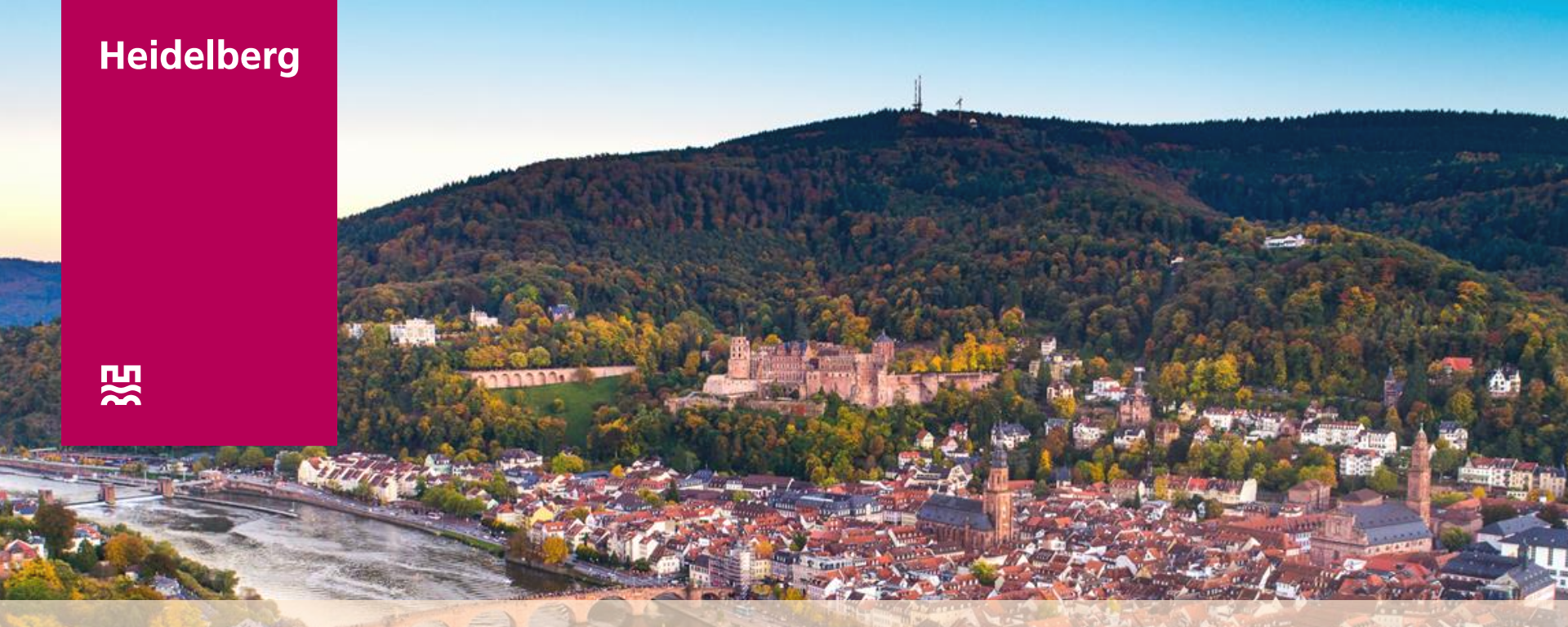

# Digitales Baugenehmigungsverfahren bei der Stadt Heidelberg und in Baden-Württemberg

Baugenehmigung digital beschleunigen?! Fraunhofer Institut für Arbeitswissenschaft und Organisation IAQ

Jörg Hornung Leitung Amt für Baurecht und Denkmalschutz

# Agenda

- Projekt digitales Baugenehmigungsverfahren
- Prozess Bauantragsbearbeitung
- Arbeiten mit der digitalen Akte
- Rechtliche Rahmenbedingungen
- Akteneinsicht
- Digitales Siegel/Digitale Signatur
- Visualisierung digitale Bauantragstellung- und bearbeitung beim Baurechtsamt Heidelberg
- Fazit

## Wie sind wir aufgestellt?

## Das Amt besteht aus den Bereichen Baurecht | Denkmalschutz | Wohnbauförderung

# **55 Mitarbeitende**

Durchschnittlich **550 reine baurechtliche Verfahren** im Jahr

> Bauvolumen: ca. 500 Mio €

Verwaltungsgebühren von ca. 4 Mio €

# Technische Unterstützung im Amt

- Grundsätzlich gibt es einen IT-Betreuer im Amt mit folgenden Zuständigkeiten: Administration und Weiterentwicklung der Fachanwendung; Hardware-Betreuung; Koordination gegenüber Amt für Digitales.
- Amt f
  ür Digitales betreut die EDV-Infrastruktur f
  ür die gesamte Stadtverwaltung, insbesondere Server-Landschaft, IT-Sicherheit.
   Zuständig f
  ür über 2000 PC-Arbeitspl
  ätze.

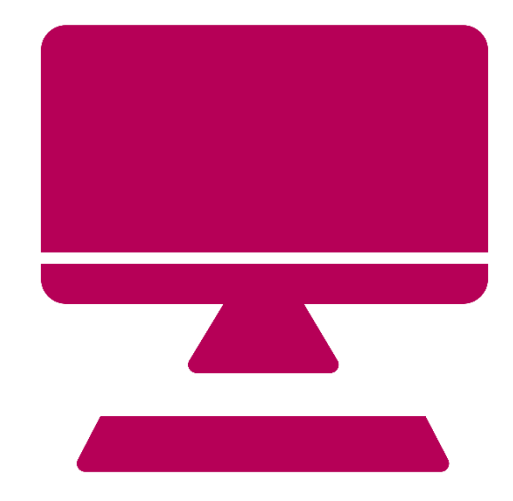

## Projektziel

- Ziel war es, die hybride Aktenführung aufzugeben und alle relevanten Vorgänge in einer elektronischen Akte abzulegen.
- Da die meisten Architekten die Pläne bereits in elektronischer Form vorhalten, sollte den Bauherren die Antragstellung ohne Medienbruch ermöglicht werden.
- Nahtlose Integration der elektronischen Akte in ein Fachverfahren und automatische Ablage im digitalen Archiv.
- Schnelle Recherche und bessere Bürgerauskunft.

# Projektplanung

- Besondere Herausforderung: organisatorische Umstellung von analog auf digital <u>und</u> Umstellung auf neues Fachverfahren
- Prüfung der Leistungsfähigkeit der städtischen Server
- Entwerfen der E-Dialoge:
  - Nachbaranhörung
  - Beteiligung interner und externer Fachstellen
  - Bürgerauskunft
- Installation einer Testumgebung
- Migration der Altdaten; Testmigration

# Umstellung von analog auf digital

- Wie ist unser Verfahrensablauf?
  - -> Digitale Abbildung des Genehmigungsverfahrens.
- Neuorganisation Posteingang
- Neuprogrammierung Textbausteine
- Was muss das neue Fachverfahren können?
- Wie können Bauvorlagen digital geprüft werden?
- Was ist an Equipment für die Einsätze auf Baustellen notwendig?

# Anforderungen an Fachanwendung

- Dokumentenerstellung mit automatisierter Dateiarchivierung in einem DMS
- Stammdatenpflege
- Benutzerverwaltung
- elektronische/digitale Antragstellung
- elektronische/digitale Beteiligung der Behörden und Fachstellen und ggf. sonstiger Dritter
- elektronische/digitale
   Nachbarbeteiligung
- elektronische/digitale Auskunft an Nachbarn, Bauherren, Behörden und sonstige berechtigte Dritte
- Schnittstelle zum landeseinheitlichen Haushalts-, Kassen- und Rechnungswesen (SAP) einschließlich Kostenstellen-rechnung

- GIS-Integration
- Möglichkeit der elektronischen Signatur auf allen beteiligten Ebenen z. B. durch SignPad, Qes etc.
- elektronische Bauakte mit Schnittstelle zur Archivierung mittels DMS (DOCUMEA, Optimal Systems) oder elektronische Bauakte mit integrierter DMS
- Nutzbarkeit der Software auf mobilen Endgeräten

## Software

- Fachverfahren (OTS OK.Bau)
- Dokumenten-Management-System (OTS eBauakte+)
- Scan-Software (Arbeitsplatzsoftware)
- ABBYY, FlexiCapture (Server, Aufteilung der Dokumente)
- Digitale Signatur-Software (secrypt i. V. m. REINER SCT Cardreader)
- Bearbeitung von pdf (pdf-XChange)

## Hardware

- (Druckerstraße)
- (Groß-Scanner/Plotter
- (Großformat Offline Faltmaschine)
- Bildschirm 27"
- Bildschirm 24"
- Digitale Signaturkarte
- (Chip-)Kartenlesegerät
- Dokumentenscanner
- iPad

# Verfahrensablauf Baugenehmigungsverfahren nach LBO

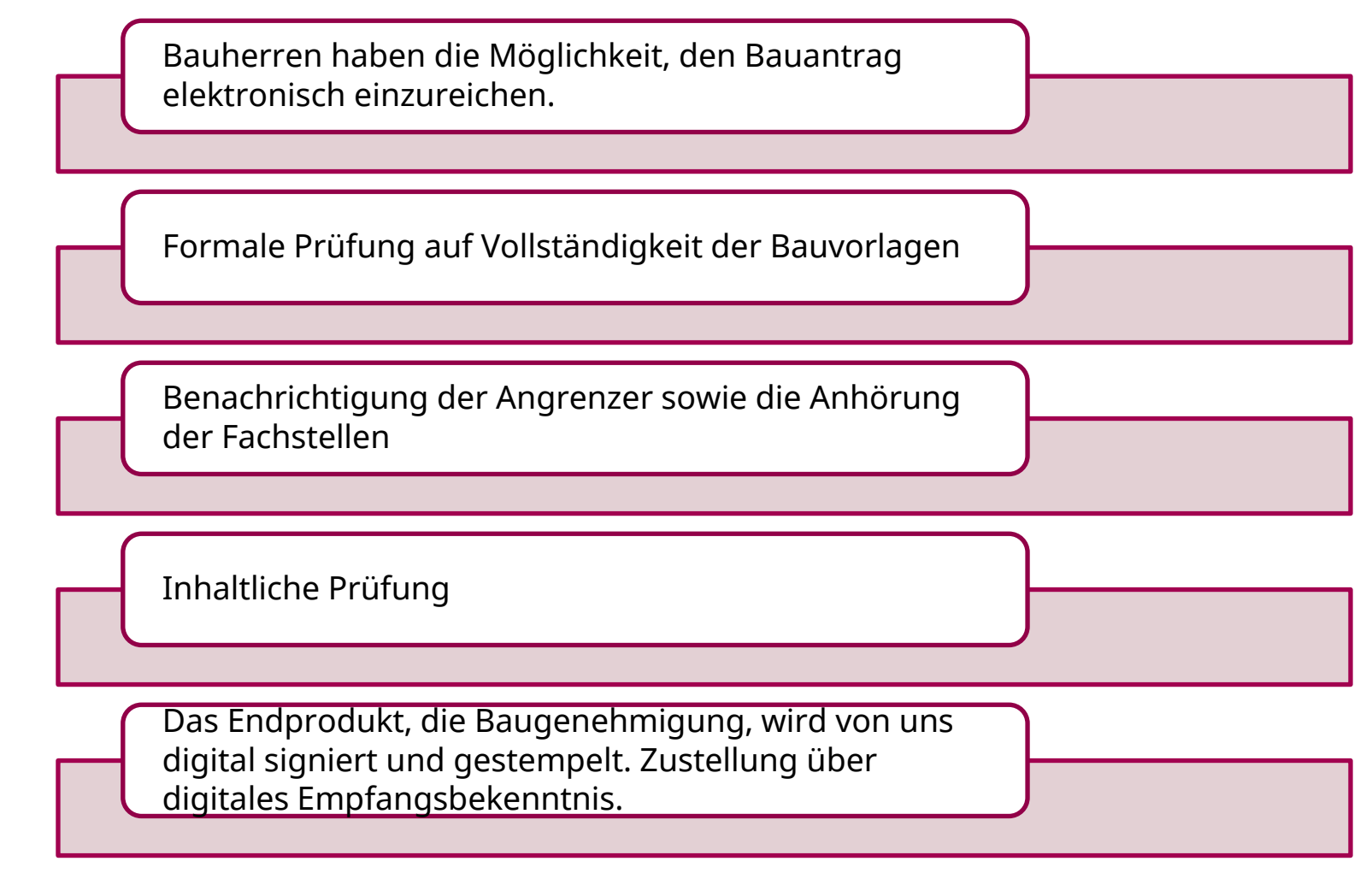

#### Prozessablauf "Entgegennahme und Bearbeitung eines Bauantrags" (grob)

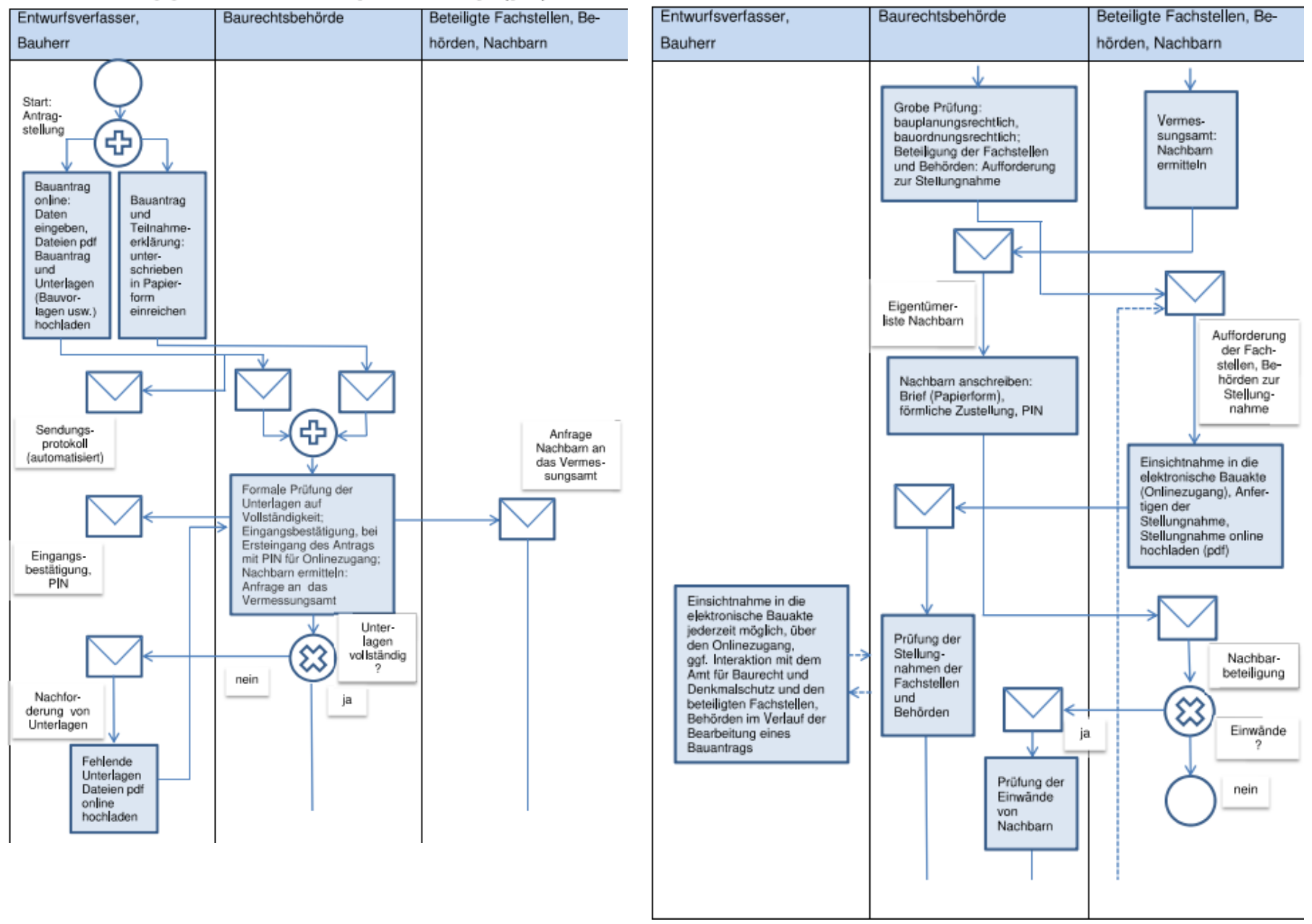

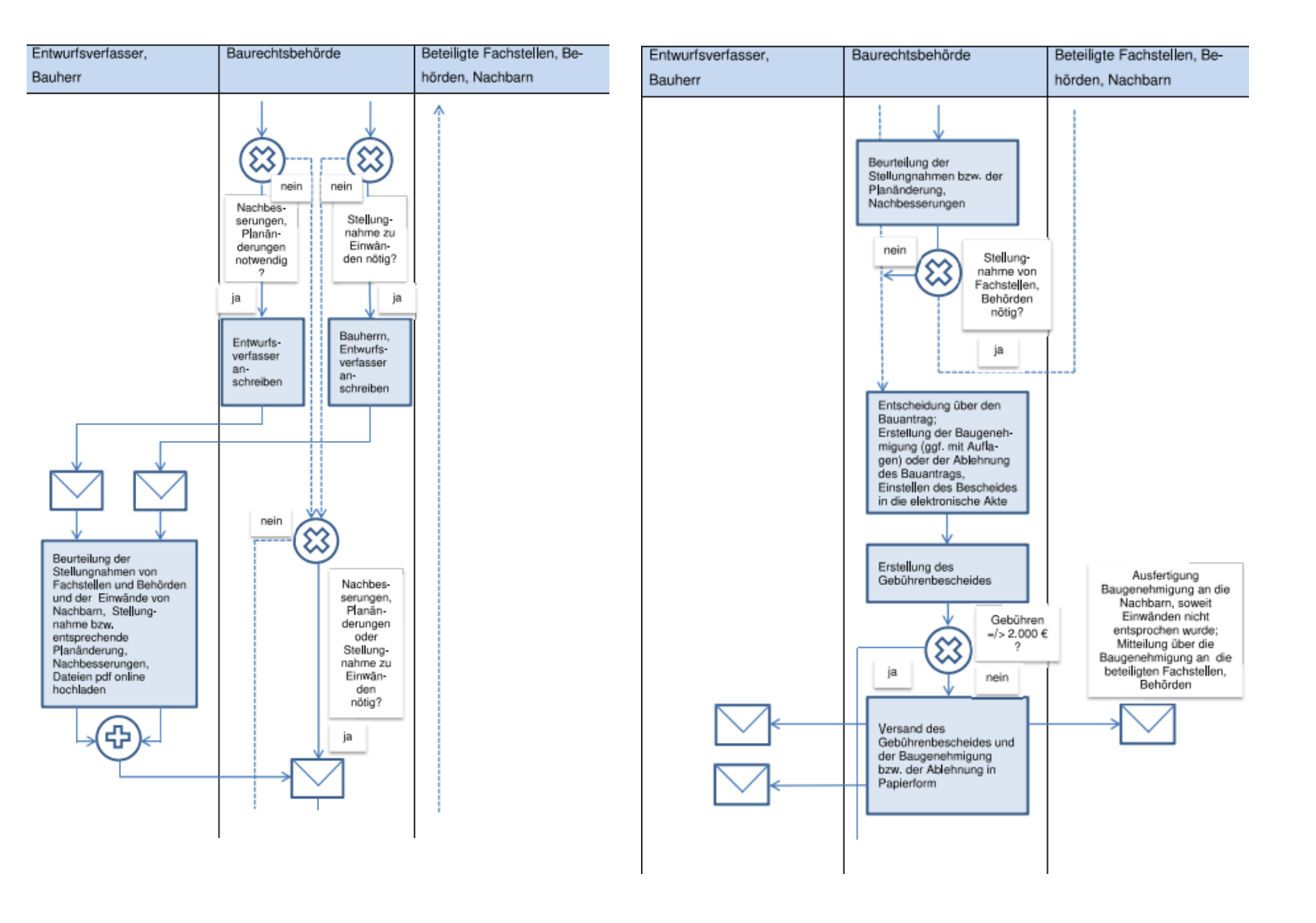

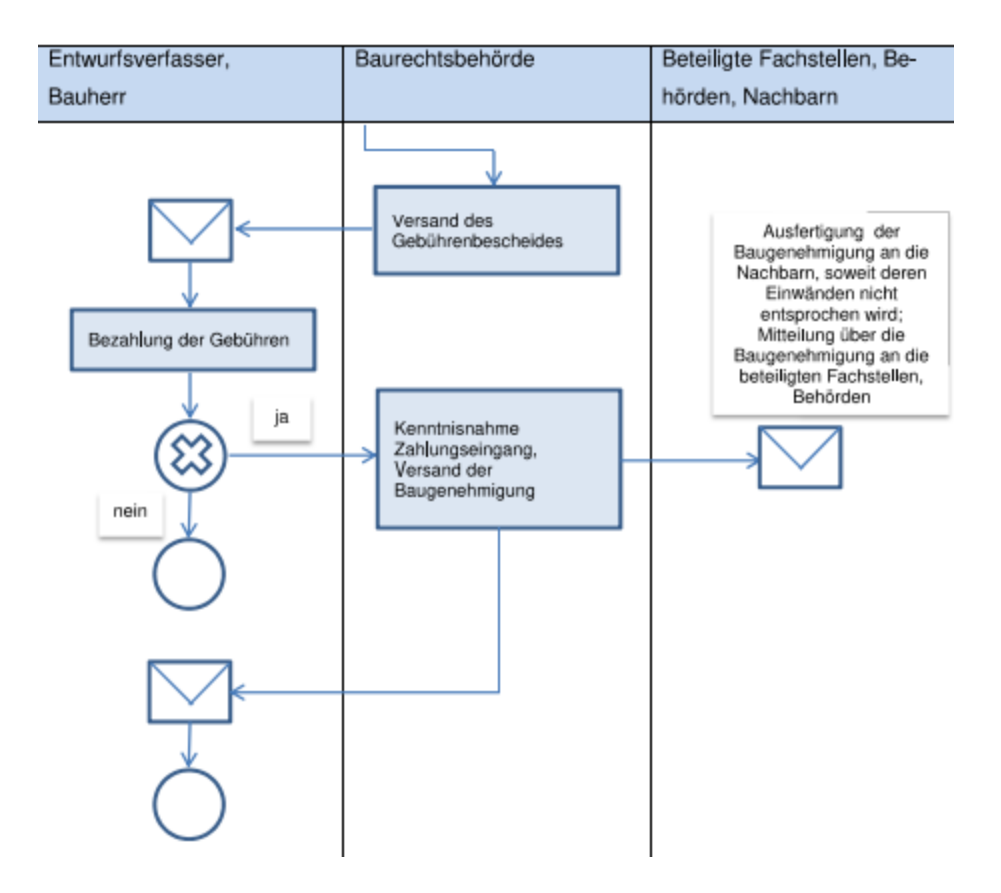

## Fachverfahren Elektronische Zusammenarbeit durch "Aufgaben"

| Arbeitsanweisung | Prüfbericht eingegangen. In E-Akte unter Bauüberwachung gespeic       | erl | 14.09.2021 | 5 | Danisch, Harald |
|------------------|-----------------------------------------------------------------------|-----|------------|---|-----------------|
| Arbeitsanweisung | Bauleitererklärung (Wechsel) am 07.06.2021 eingegangen. In E-Akte unt | erl | 07.06.2021 | - | Danisch, Harald |
| Arbeitsanweisung | Bitte Signatur des Abhilfebescheids, sofern keine Änderungswünsc      | erl | 02.08.2018 | 5 | Hornung, Jörg   |
| Arbeitsanweisung | Bitte Abhilfebescheid zur Kenntnis nehmen bzw. digital mitsignieren.  | erl | 01.08.2018 | 5 | Danisch, Harald |

# **Digitales Arbeiten**

- Start der Fachstellenbeteiligung und Nachbaranhörung direkt aus dem Fachverfahren
- Messen der Planunterlagen digital; Zoomen von Planausschnitten
- Grüneinträge digital
- Digitale Signatur und digitaler Stempel

# Mailmanager

| Entwürfe [12]     | ✓ Heute       |                  |                                         |                                  |   |                                     |
|-------------------|---------------|------------------|-----------------------------------------|----------------------------------|---|-------------------------------------|
| RSS-Feeds         |               | Hornung, Jörg    | WG: Antrag auf Bauvorbescheid (Onlinean | So 15.09.2024 29 KB              |   | Wählen Sie ein zu lesend            |
| Gesendete Objekte | ✓ Freitag     |                  |                                         |                                  |   | Klicken Sie hier, um immer eine Nac |
|                   |               | Beatrice Messmer | AW: Vortrag BIM Cluster Event zusammen. | Fr 13.09.2024 255 Rote Kategorie |   |                                     |
| ∽Joerg.Hornung    | $\rightarrow$ | Günter Erdl      | AW: xBau                                | ,<br>Fr 13.09.2024 1 59 KB       | • |                                     |
|                   | •             | •                |                                         |                                  |   |                                     |

eAkte

#### Suche 🕼 Geöffnete Akten (11) Suchergebnisse (1)

|   | Betreff                                                             | Dokumentname | Empfänger | Status | Erstellungsdatum | Ersteller  | A 💼                          |                    |                   |                             |
|---|---------------------------------------------------------------------|--------------|-----------|--------|------------------|------------|------------------------------|--------------------|-------------------|-----------------------------|
| ► | Neubau einer 4-gruppigen Kita mit Wohnungen für pädagogisches Perso |              |           |        | 11.07.2024 09:02 | emmerich ) | <                            |                    |                   |                             |
|   |                                                                     |              |           |        |                  |            | Antrag                       | Nachbarbeteiligung | Prüfung/Ämteranhö | Gremien/Ausschüsse          |
|   |                                                                     |              |           |        |                  |            |                              |                    |                   |                             |
|   |                                                                     |              |           |        |                  |            | Anfragen/Allg.<br>Schreiben  | Entscheidung       | Änderungen        | Widerspruch/Klage           |
|   |                                                                     |              |           |        |                  |            |                              |                    |                   |                             |
|   |                                                                     |              |           |        |                  |            | Bauüberwach/Baur<br>Maßnahm. | Planunterlagen     | Ergänz-Eingang    | Änder-Eingang               |
|   |                                                                     |              |           |        |                  |            |                              |                    |                   |                             |
|   |                                                                     |              |           |        |                  |            | Verlängerungen               | Statistik          | Intern(a)         | Ungültige<br>Planunterlagen |

## Novellierung Vorlagenverordnung

Für das Baugenehmigungsverfahren (§ 2 Absatz 1 Satz 1 Nr. 6 VVO ) wurde das Erfordernis der Unterschrift gestrichen.

#### § 2 Absatz 3 Nr. 4 VVO:

"Baurechtsbehörde kann verlangen,

dass Bauvorlagen elektronisch in Textform einzureichen sind."

<u>§ 3 Absatz 3 VVO:</u>

(3) "Werden Bauvorlagen elektronisch in Textform eingereicht, sind sie in archivfähigem Portable Document Format (pdf/A) zu übermitteln. Die Baurechtsbehörde kann andere dauerhaft archivierbare Dateiformate, die Inhalte zuverlässig wiedergeben und keine externen Inhalte einbeziehen, zulassen sowie Übermittlungswege und Dateistrukturen vorgeben."

Seit 01.03.2022: Antragstellung nur noch digital möglich.

## Akteneinsicht im Rahmen der Angrenzerbenachrichtigung

§ 55 Abs. 1 Satz 1 LBO:

"benachrichtigt die Gemeinde auf Veranlassung und nach Maßgabe der Baurechtsbehörde die Eigentümer angrenzender Grundstücke (Angrenzer) innerhalb von fünf Arbeitstagen ab dem Eingang der vollständigen Bauvorlagen über das Bauvorhaben. "

Angrenzer erhalten die Möglichkeit, den Bauantrag und die Bauvorlagen <u>einzusehen</u>.

Im digitalen Verfahren hat sich der Zugriff auf die elektronische Akte am jeweiligen Beteiligten zu orientieren (Rechtematrix).

## Einsicht in die elektronische Akte in der Praxis

- Möglichkeit der Akteneinsicht im Technischen Bürgeramt an so genannten Auskunftsplätzen oder
- über das Internet unter <u>www.heidelberg.de/bau-online</u>
- Vergabe eines PIN, der per Post übermittelt wird.
- Frage des Zugriffs/Rechteverwaltung: Nachbar bekommt nach LBO im Rahmen der Angrenzeranhörung nur Einsicht in den Antrag und die Planunterlagen.

Stand 27.06.2023

|                                    |                                      |                                      | Admini | stratoren | Keyuse    | er :    | Sachbear | beitung<br>! | Sachbearbe | itungLesend | Regierung | spräsidium | Buerger | auskunft | Nachbarb | eteiligun | Fachste | lleintern | Fachstell | eExtern | Pruefin | genieur<br>! | Aktene | einsicht | Experten | hauskunf |
|------------------------------------|--------------------------------------|--------------------------------------|--------|-----------|-----------|---------|----------|--------------|------------|-------------|-----------|------------|---------|----------|----------|-----------|---------|-----------|-----------|---------|---------|--------------|--------|----------|----------|----------|
| Objektklasse                       | ACL                                  | freigegeben ACL                      | normal | freig.    | normal fr | reig. i | normal   | freig.       | normal     | freig.      | normal    | freig.     | normal  | freig.   | normal   | freig.    | normal  | freig.    | normal    | freig.  | normal  | freig.       | normal | freig.   | normal   | freig.   |
| Änder-Eingang                      | HD_Dokumenteablage_Intern            | HD_Dokumentenablage_Intern_Freigabe  | S/D    | S/D       | S/D       | L/I     | S/D      | L            | L          | L           | L/V       | L/V        | X       | x        | X        | х         | X       | ×         | X         | x       | X       | ×            | х      | ×        | X        | ×        |
| Gremien_Ausschuesse                | HD_Dokumenteablage_Intern            | HD_Dokumentenablage_Intern_Freigabe  | S/D    | S/D       | S/D       | L/I     | S/D      | L            | L          | L           | L/V       | L/V        | x       | x        | x        | x         | x       | ×         | x         | x       | x       | x            | х      | x        | x        | x        |
| Interna                            | HD_Dokumenteablage_Intern            | HD_Dokumentenablage_Intern_Freigabe  | S/D    | S/D       | S/D       | L/I     | S/D      | L            | L          | L           | L/V       | L/V        | x       | x        | x        | х         | x       | x         | х         | x       | x       | x            | х      | x        | x        | x        |
| Notizen                            | HD_Dokumenteablage_Intern            | HD_Dokumentenablage_Intern_Freigabe  | S/D    | S/D       | S/D       | L/I     | S/D      | L            | L          | L           | L/V       | L/V        | x       | x        | x        | x         | x       | ×         | x         | x       | x       | ×            | х      | ×        | x        | x        |
| Widerspruch_Klage                  | HD_Dokumenteablage_Intern            | HD_Dokumentenablage_Intern_Freigabe  | S/D    | S/D       | S/D       | L/I     | S/D      | L            | L L        | L           | L/V       | L/V        | L/V     | L/V      | x        | x         | x       | ×         | x         | x       | x       | ×            | L/V    | L/V      | x        | x        |
| Rest_Scan (Altakten)               | HD_Dokumentenablage_Altakten         | =                                    | S/D    | =         | L         | =       | L        | =            | L          | =           | L         | =          | X       | =        | X        | =         | L       | =         | X         | =       | х       | =            | L/V    | =        | L/V      | =        |
| Bauueberwachung_BaurechtlicheMassr | HD_Dokumentenablage_Bauueberwachung  | HD_Dokumentenablage_Bauueberwachun   | S/D    | S/D       | S/D       | L/I     | S/D      | L            | L          | L           | L/V       | L/V        | L/V     | L/V      | x        | x         | L/V     | L/V       | х         | x       | S       | L            | L/V    | L/V      | L/V      | L/V      |
| Entscheidung                       | HD_Dokumentenablage_Entscheidungen   | HD_Dokumentenablage_Entscheidungen_F | s/D    | S/D       | S/D       | L/I     | S/D      | L            | L          | L           | L/V       | L/V        | L/V     | L/V      | x        | х         | L/V     | L/V       | x         | x       | L/V     | L/V          | L/V    | L/V      | L/V      | L/V      |
| Planunterlagen                     | HD_Dokumentenablage_Planunterlagen   | HD_Dokumentenablage_Planunterlagen_F | S/D    | S/D       | S/D       | L/I     | S/D      | L            | L L        | L           | L         | L          | L       | L        | L        | L.        | L       | L         | L         | L       | L       | L.           | L L    | L        | L        | L.       |
| Abgeschlossenheitsbescheinigung    | HD_Dokumentenablage_Standard         | HD_Dokumentenablage_Standard_Freigab | S/D    | S/D       | S/D       | L/I     | S/D      | L            | L          | L           | L/V       | L/V        | L/V     | L/V      | X        | х         | L/V     | L/V       | х         | х       | X       | х            | L/V    | L/V      | L/V      | L/V      |
| Aenderungen                        | HD_Dokumentenablage_Standard         | HD_Dokumentenablage_Standard_Freigab | S/D    | S/D       | S/D       | L/I     | S/D      | L            | L          | L           | L/V       | L/V        | L/V     | L/V      | x        | х         | L/V     | L/V       | х         | х       | x       | х            | L/V    | L/V      | L/V      | L/V      |
| Antrag                             | HD_Dokumentenablage_Standard         | HD_Dokumentenablage_Standard_Freigab | s/D    | S/D       | S/D       | L/I     | S/D      | L            | L          | L           | L/V       | L/V        | L/V     | L/V      | x        | х         | L/V     | L/V       | x         | х       | x       | x            | L/V    | L/V      | L/V      | L/V      |
| Begehungen                         | HD_Dokumentenablage_Standard         | HD_Dokumentenablage_Standard_Freigab | s/D    | S/D       | S/D       | L/I     | S/D      | L            | L L        | L           | u/v       | L/V        | L/V     | L/V      | x        | х         | L/V     | L/V       | х         | x       | x       | х            | ι/v    | L/V      | L/V      | L/V      |
| EEWaermeG                          | HD_Dokumentenablage_Standard         | HD_Dokumentenablage_Standard_Freigab | S/D    | S/D       | S/D       | L/I     | S/D      | L            | L          | L           | L/V       | L/V        | L/V     | L/V      | X        | х         | L/V     | L/V       | х         | х       | X       | x            | L/V    | L/V      | L/V      | L/V      |
| Grundverfuegung                    | HD_Dokumentenablage_Standard         | HD_Dokumentenablage_Standard_Freigab | S/D    | S/D       | S/D       | L/I     | S/D      | L            | L          | L           | L/V       | L/V        | L/V     | L/V      | x        | х         | L/V     | L/V       | х         | х       | х       | х            | L/V    | L/V      | L/V      | L/V      |
| Konzessionsersuchen                | HD_Dokumentenablage_Standard         | HD_Dokumentenablage_Standard_Freigab | s/D    | S/D       | S/D       | L/I     | S/D      | L            | L          | L           | L/V       | L/V        | L/V     | L/V      | x        | х         | L/V     | L/V       | x         | x       | x       | х            | L/V    | L/V      | L/V      | L/V      |
| Mangel_Rechnung                    | HD_Dokumentenablage_Standard         | HD_Dokumentenablage_Standard_Freigab | S/D    | S/D       | S/D       | L/I     | S/D      | L            | L          | L           | L/V       | L/V        | L/V     | L/V      | x        | х         | L/V     | L/V       | х         | х       | X       | x            | L/V    | L/V      | L/V      | L/V      |
| Nachbarbeteiligung                 | HD_Dokumentenablage_Standard         | HD_Dokumentenablage_Standard_Freigab | S/D    | S/D       | S/D       | L/I     | S/D      | L            | L          | L           | L/V       | L/V        | L/V     | L/V      | X        | х         | L/V     | L/V       | х         | х       | X       | х            | L/V    | L/V      | L/V      | L/V      |
| Plaene_Unterlagen                  | HD_Dokumentenablage_Standard         | HD_Dokumentenablage_Standard_Freigab | S/D    | S/D       | S/D       | L/I     | S/D      | L            | L          | L           | L/V       | L/V        | L/V     | L/V      | x        | х         | L/V     | L/V       | х         | х       | x       | х            | L/V    | L/V      | L/V      | L/V      |
| Pruefung_Aemteranhoerung           | HD_Dokumentenablage_Standard         | HD_Dokumentenablage_Standard_Freigab | s/D    | S/D       | S/D       | L/I     | S/D      | L            | L          | L           | L/V       | L/V        | L/V     | L/V      | x        | х         | L/V     | L/V       | x         | x       | x       | х            | L/V    | L/V      | L/V      | L/V      |
| Sondernutzung                      | HD_Dokumentenablage_Standard         | HD_Dokumentenablage_Standard_Freigab | S/D    | S/D       | S/D       | L/I     | S/D      | L            | L          | L           | L/V       | L/V        | L/V     | L/V      | x        | х         | L/V     | L/V       | х         | х       | X       | x            | L/V    | L/V      | L/V      | L/V      |
| Ungueltige_Planunterlagen          | HD_Dokumentenablage_Standard         | HD_Dokumentenablage_Standard_Freigab | S/D    | S/D       | S/D       | L/I     | S/D      | L            | L          | L           | L/V       | L/V        | L/V     | L/V      | X        | х         | L/V     | L/V       | х         | х       | X       | х            | L/V    | L/V      | L/V      | L/V      |
| Verlaengerungen                    | HD_Dokumentenablage_Standard         | HD_Dokumentenablage_Standard_Freigab | S/D    | S/D       | S/D       | L/I     | S/D      | L            | L          | L           | L/V       | L/V        | L/V     | L/V      | x        | х         | L/V     | L/V       | х         | х       | x       | х            | L/V    | L/V      | L/V      | L/V      |
| Anfragen_AllgSchreiben             | HD_Dokumentenablage_Standard_Buerger | HD_Dokumentenablage_Standard_Buerge  | S/D    | S/D       | S/D       | L/I     | S/D      | L            | L          | L           | L/V       | L/V        | L/V     | L/V      | x        | х         | X       | ×         | х         | x       | x       | x            | L/V    | L/V      | L/V      | L/V      |
| Ergănz-Eingang                     | HD_Dokumentenablage_Standard_Buerger | HD_Dokumentenablage_Standard_Buerge  | S/D    | S/D       | S/D       | L/I     | S/D      | L            | L L        | L           | L/V       | L/V        | L/V     | L/V      | X        | х         | X       | ×         | х         | x       | X       | ×            | L/V    | L/V      | L/V      | L/V      |
| Statistik                          | HD_Dokumentenablage_Standard_Buerger | HD_Dokumentenablage_Standard_Buerge  | S/D    | S/D       | S/D       | L/I     | S/D      | L            | L          | L           | L/V       | L/V        | L/V     | L/V      | X        | х         | X       | x         | х         | x       | х       | x            | L/V    | L/V      | L/V      | L/V      |
| Statik_Tragwerksplanung            | HD_Dokumentenablage_Statik           | HD_Dokumentenablage_Statik_Freigabe  | S/D    | S/D       | S/D       | L/I     | S/D      | L            | L          | L           | L/V       | L/V        | L/V     | L/V      | x        | х         | L/V     | L/V       | х         | x       | S       | L            | L/V    | L/V      | L/V      | L/V      |
| xBase (Altakten)                   |                                      |                                      | S/D    | S/D       | S/D       | L/I     | S/D      | L            | L          | L           | L/V       | L/V        | х       | х        | x        | х         | L       | L         | L         | L       | х       | х            | L/V    | L/V      | L/V      | L/V      |
| SicherungRP                        | HD_SicherunRP_Create                 | =                                    | S      | =         | S         | =       | S        | =            | L.         | =           | L.        | =          | x       | =        | ×        | =         | x       | =         | x         | =       | x       | =            | х      | =        | ×        | =        |
| SicherungRP                        | HD_SicherunRP_Default                | -                                    | L      | =         | L.        | =       | L.       | =            | L.         | =           | L.        | =          | x       | =        | ×        | =         | ×       | =         | x         | =       | x       | =            | х      | =        | x        | =        |

\* für Rolle "Sachbearbeiter" zusätzliche Berechtigung abhängig vom Status eines Dokuments Status-freigegeben Löschrechte entfallen, lesender Zugriff und (Löschrechte entfallen, lesender Zugriff und (derzeit) Bearbeitungsrechte vorhanden

| Kürzel |                                                |
|--------|------------------------------------------------|
| S/D    | Schreiben/Löschen                              |
| L      | Lesen (Voll- und Entwurfsversion)              |
| L/V    | Lesen Vollversion                              |
| s      | Schreiben                                      |
| x      | kein Zugriff                                   |
| D      | Löschen (ohne Schreiben)                       |
| L/I    | Lesen und Index ändern (Freigabe zurücknehmen) |

## Zustellung Baugenehmigung § 5 Abs. 5-7 VwZG: Digitales Empfangsbekenntnis

- (5) Ein elektronisches Dokument kann im Übrigen unbeschadet des Absatzes 4 elektronisch zugestellt werden, soweit der Empfänger hierfür einen Zugang eröffnet .... Für die Übermittlung ist das Dokument mit einer qualifizierten elektronischen Signatur nach dem Signaturgesetz in der jeweils geltenden Fassung zu versehen und gegen unbefugte Kenntnisnahme Dritter zu schützen.
- (6) Bei der elektronischen Zustellung ist die Übermittlung mit dem Hinweis "Zustellung gegen Empfangsbekenntnis" einzuleiten. Die Übermittlung muss die absendende Behörde, den Namen und die Anschrift des Zustellungsadressaten sowie den Namen des Bediensteten erkennen lassen, der das Dokument zur Übermittlung aufgegeben hat.
- (7) Zum Nachweis der Zustellung nach Absatz 4 und 5 genügt das mit Datum und Unterschrift oder qualifizierter elektronischer Signatur nach dem Signaturgesetz versehene Empfangsbekenntnis, das an die Behörde durch die Post oder elektronisch zurückzusenden ist.

Stadtverwaltung Heidelberg

Amt für Baurecht und Denkmalschutz Kornmarkt 1, Prinz Carl

69117 Heidelberg

#### Zustellung gegen Empfangsbekenntnis

| Aktenzeichen      | MST-2019-1-#(V)#<br>UNBEDINGT bei jeder Anfrage mitteilen |
|-------------------|-----------------------------------------------------------|
| Antragsteller:    | Max Muster-Bauherr,                                       |
| Entwurfsverfasser | Marco Testrer,                                            |
| Flurstücke        | 0815, 0815                                                |
| Bauort:           | Heidelberg, Hauptstr. 28/1 - 29 b                         |
| Vorhaben          | Bau eines Luftschlosses                                   |

#### Bestätigung:

Hiermit bestätige ich den Erhalt der Baugenehmigung inklusive der mit Genehmigungs- bzw. Prüfvermerk (Grünvermerk) versehenen Bauvorlagen des Amtes für Baurecht und Denkmalschutz der Stadt Heidelberg vom (@\*Datum eintragen\*) sowie die Gebührenfestsetzung (Rechnung) vom (@\*Datum eintragen ggf. abweichend\*).

Ich habe die Baugenehmigung mit allen Bestandteilen und Anlagen und die Gebührenfestsetzung aus der elektronischen Bauakte (OK Bau) heruntergeladen, geöffnet und den Inhalt zur Kenntnis genommen.

Hinweis: Das Empfangsbekenntnis ist nur gültig, wenn es mit Datum handschriftlich vom Antragsteller oder bei juristischen Personen von einer vertretungsberechtigten Person unterschrieben ist!

Ort:....., den .....

Unterschrift:....

## **Digitales Siegel**

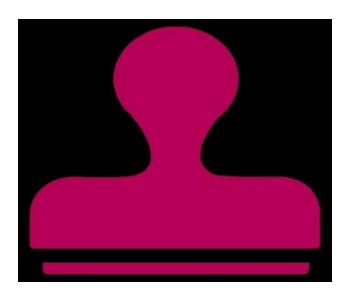

Mittels Digitaler Siegel in Form von Barcodes lassen sich Verwaltungsdokumente auch optisch auf Echtheit und Unverfälschtheit prüfen: Die wesentlichen Daten des Dokuments werden darin codiert und mit einem Integritätsschutz in Form eines elektronischen Siegels versehen; der Aussteller wird dabei durch die Angabe des Zertifikatsinhabers zweifelsfrei belegt.

## **Vorteile Digitales Siegel**

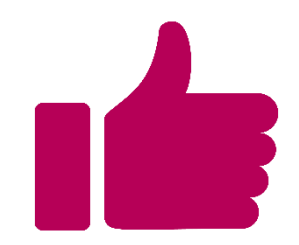

Ein elektronisches Siegel entspricht einem Firmenstempel und kann ausschließlich von juristischen Personen verwendet werden. Die elektronische Signatur hingegen, wird wie eine normale Unterschrift verwendet und gilt nur für natürliche Personen (Quelle: Sign8.eu).

Während mit elektronischen Signaturen eine Willenserklärung abgegeben werden kann, dient das elektronische Siegel einer Institution als <u>Herkunftsnachweis</u>: **Es kann überall dort eingesetzt werden, wo eine persönliche Unterschrift nicht notwendig, aber der Nachweis der Authentizität gewünscht ist.** 

Im Zuge der LBO-Novelle 2023 wurde das Schriftformerfordernis aufgehoben: dadurch ist der Einsatz eines digitalen Siegels möglich.

Digitale Siegel sind in der Administration deutlich weniger aufwendig und auch kostengünstiger.

## **Vorteile Digitales Siegel**

- Digitale Siegel können auf Papier ausgedruckt vorgelegt oder aber auch auf dem Mobilgerät vorgezeigt werden.
- Mit einer einheitlichen Smartphone-App können Digitale Siegel auf Verwaltungsdokumenten zweifelsfrei verifiziert werden.
- Mithilfe der Smartphone-App ist ein Einscannen des Digitalen Siegels möglich; die integritätsgeschützten Inhaltsdaten werden elektronisch ausgelesen und übertragen.
- <u>Anhand eines Digitalen Siegels lässt sich pr
  üfen, ob die Daten von der angegebenen</u> <u>Quelle stammen und nicht ver
  ändert wurden</u>.
- Zur Umsetzung neuer Anwendungsfälle mit unterschiedlichsten Arten von (Verwaltungs-)Dokumenten reicht es aus, die erforderlichen Datenfelder in Form eines Profils individuell oder vereinheitlicht zu definieren.
- Individuelle Profile und Zertifikate der Behörden können über eine gemeinsame Verwaltung zum Download bereitgestellt und zur Prüfung in Echtzeit abgerufen werden.
- Digitale Siegel beruhen auf denselben Algorithmen wie qualifizierte elektronische Signaturen und Siegel und erreichen daher denselben mathematischen Beweiswert.
   (Quelle: BSI Bund)

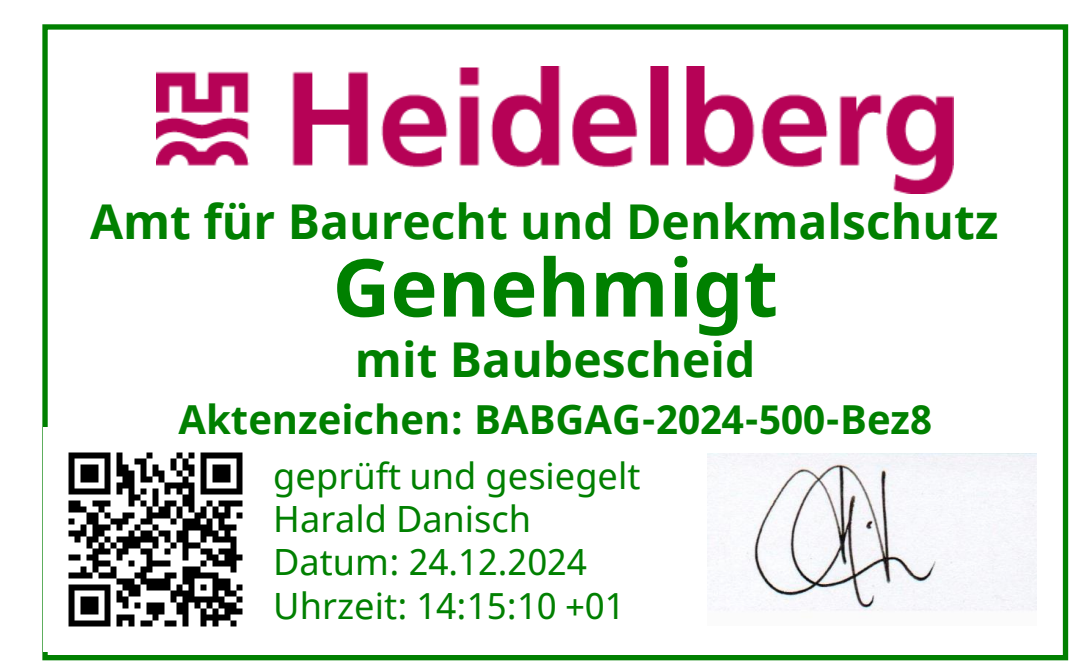

## 1. Bauantrag in Heidelberg – alles digital

Wie stelle ich einen Bauantrag in Heidelberg? - Digital zur Baugenehmigung

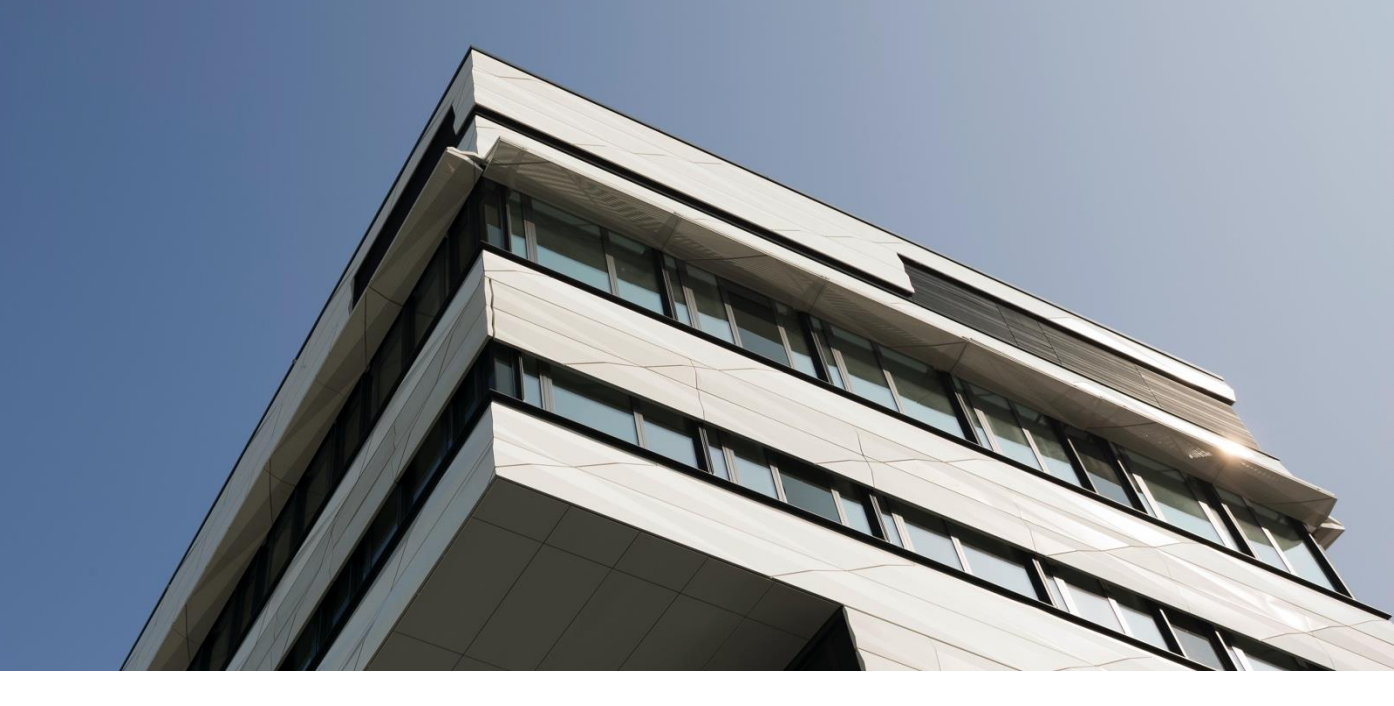

#### Digitale Vorgangsakten vom Antrag bis zur Genehmigung (notwendige Software-Module)

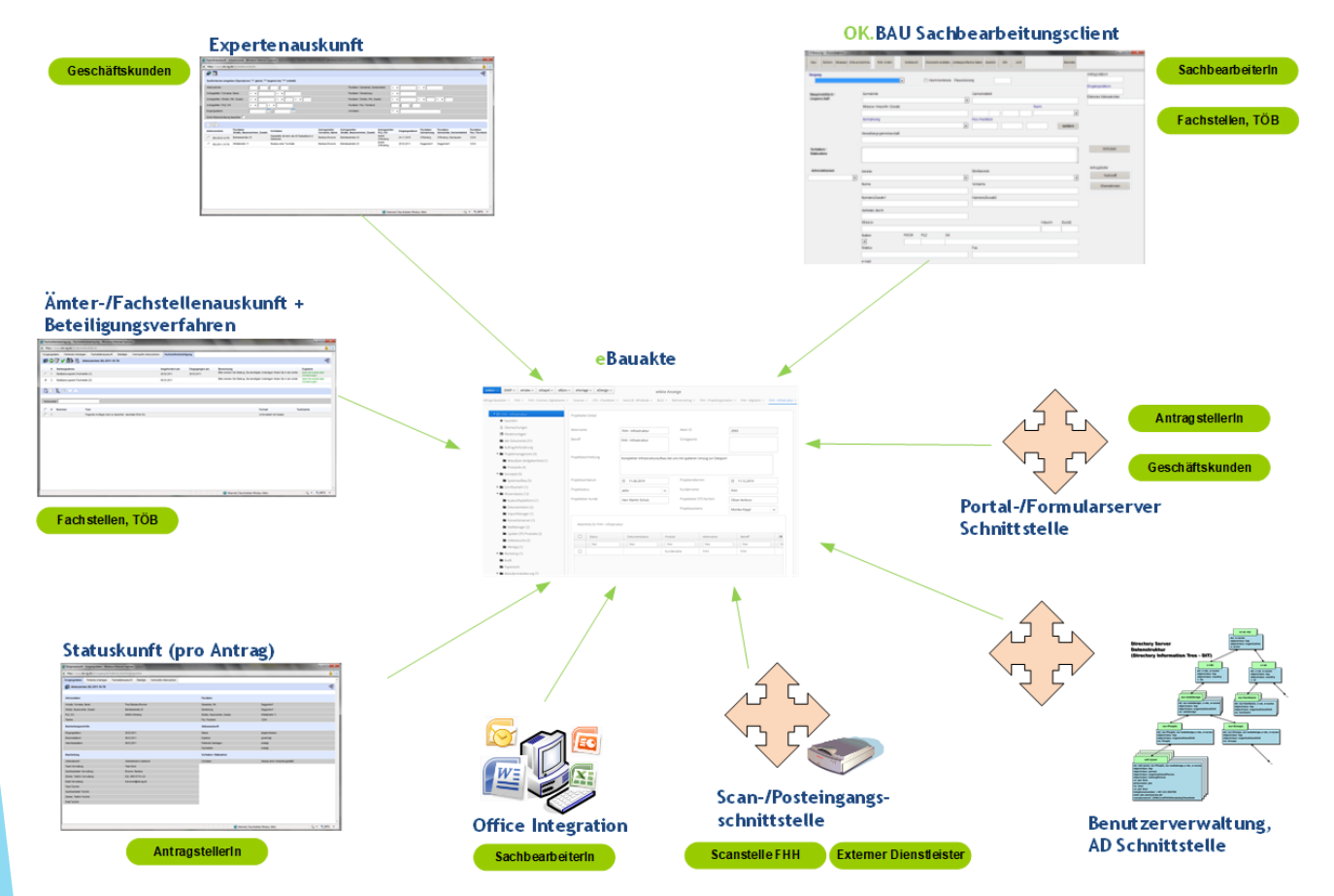

## Digitale Vorgangsakten vom Antrag bis zur Genehmigung (Zusammenspiel mit eBauAkte)

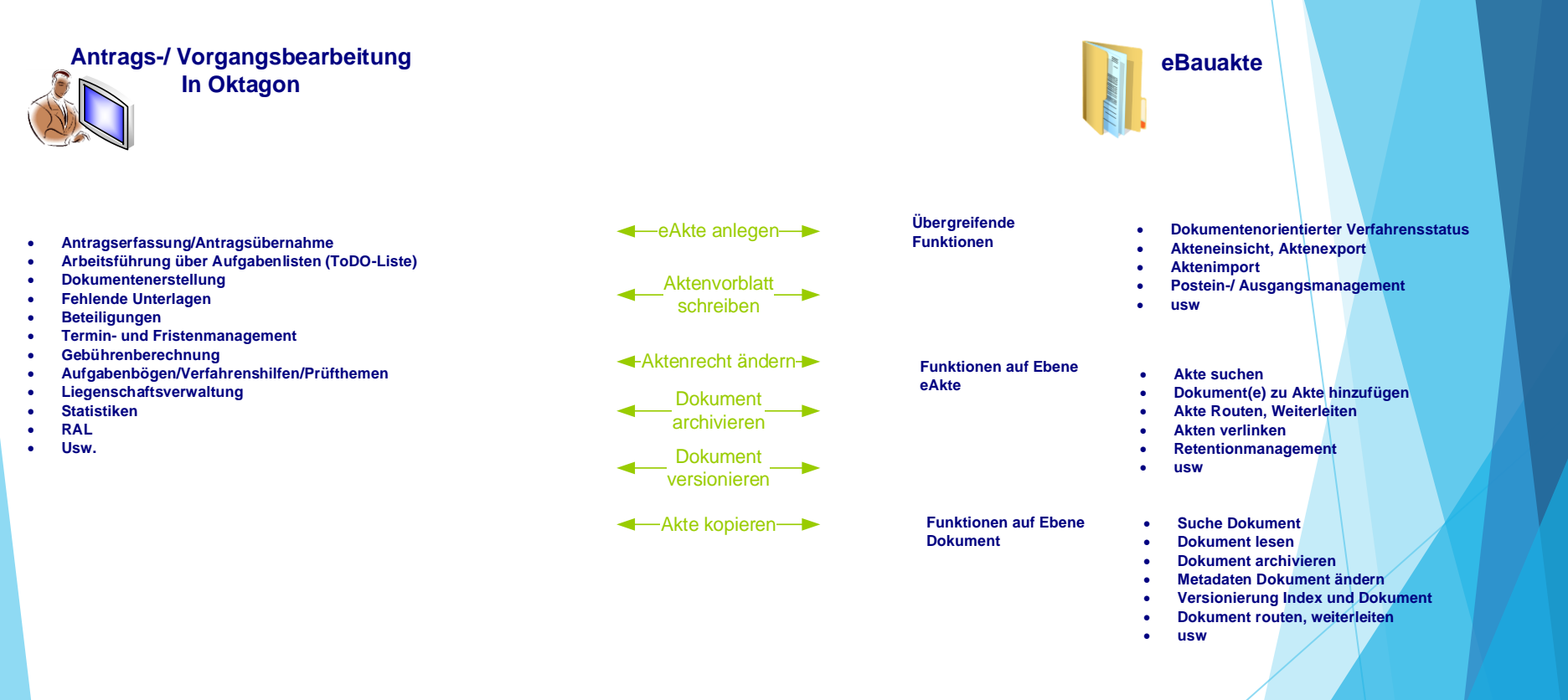

#### Bau-online-Portal Heidelberg

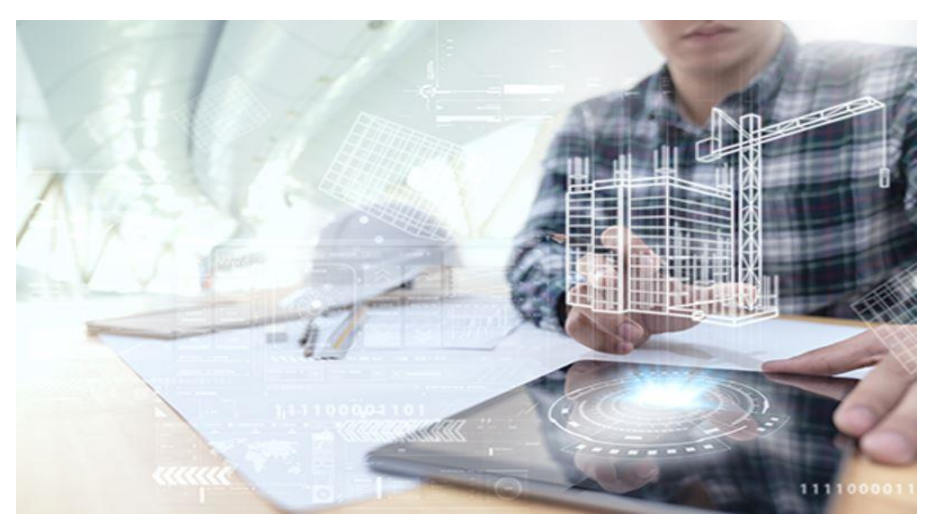

#### 1. Bauantrag in Heidelberg – alles digital

- so wird die Genehmigung beantragt

#### 2. Interne Oberfläche

- Digitales Arbeiten
  - Fachstellenbeteiligung
  - > Arbeiten in Plänen
  - Nachbarbeteiligung

#### 3. Externer Zugriff

- Was sehen externe Beteiligte

#### 4. Fertige Baugenehmigung **₩ Heidelberg**

## **Bau-Online**

https://www.heidelberg.de/hdhd,Lde/521020.html P → 🔒 🖒 🛛 🛄 heidelberg.de - Bau-Online **照 Heidelberg** Suchbegriff(e) DE 🔻 Kontakt Stadtplan Presse a Leben Rathaus Besuchen Lernen & Forschen Arbeiten Entwickeln Startseite / Rathaus / Stadtverwaltung / Ämter von A bis Z / Amt für Baurecht und Denkmalschutz / Bau-Online **Bau-Online Portal der Stadt** → Bau-Online Heidelberg elektronische Bauakte Heidelberg Sie kennen und nutzen Bau-Online bereits und möchten: (elBauHD) - einen Antrag stellen » oder Unterlagen bzw. Änderungen Das Amt für Baurecht und Denkmalschutz der Stadt Heidelberg setzt ein neues elektronisches nachreichen Baugenehmigungsverfahren (elektronische Bauakte Heidelberg - elBauHD) ein und ist dabei, die gesamte Bearbeitung auf elektronische Kommunikation umzustellen. Dazu ist neben der - Einsicht nehmen » Modernisierung von Verfahrensabläufen auch ein Wechsel der zu verarbeitenden Medien a) als Nachbar im Rahmen der unabdingbar, um die Vorteile der neuen Medien allseitig zu nutzen. Nachbarbeteiligung b) als Bauherr, Planverfasser Durch das Elektronik-Anpassungsgesetz (EAnpG) und den damit verbundenen Änderungen in der oder sonstiger Berechtigter Dritter LBO (Landesbauordnung für Baden-Württemberg) und den entsprechenden Nebengesetzen und Verordnungen wird es ermöglicht, die Bauvorlagen in elektronischer Form einzureichen. als Behörde die angeforderte Mehrfertigungen in schriftlicher Form sind dann grundsätzlich nicht mehr erforderlich. Stellungnahme abgeben » - allgemeine Bauauskunft » elektronische Bauakte Heidelberg (nur für berechtigte Fachstellen und Behörden) (elBauHD) "ganz einfach"

- Online Dateneingabe & Dokumenten Upload
- Teilnahmeerklärung & Antragsformular im Original einreichen

## 2. Elektronisches online Bauantragsverfahren (elBauHD)

Onlineverfahren (elBauHD) allgemein

#### I. Neuer Antrag

Step 3:

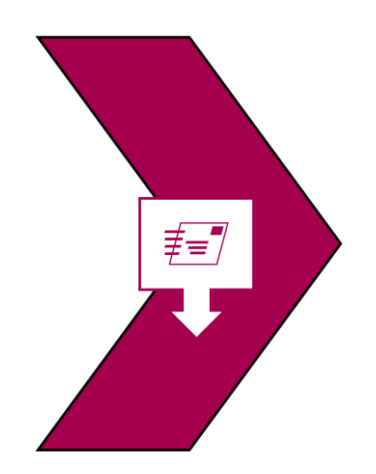

Sie erhalten von uns: a) **Aktenzeichen** und b) **separate Zugangsdaten**; (aus Datenschutzgründen) per Post.

*Erst mit diesen* können Sie bzw. die Teilnehmer/-innen innerhalb der elektronische Bauakte (elBauHD) in den Fall Einsicht nehmen und bei Bedarf weiter Unterlagen hochladen.

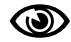

Die Eingangsbestätigung (gemäß LBO) erfolgt mit der weiteren Bearbeitung Ihres Antrages.

## **Start Onlineantrag**

BITTE WÄHLEN SIE EINEN OPTION

- Einen <u>neuen Antrag</u> erstellen jeweils getrennt z.B. für Baugenehmigung und Entwässerung
- Einen bestehenden Antrag ergänzen / ändern Vor Erteilung einer Entscheidung
- Einen bestehenden Antrag ändern Nach Erteilung einer Entscheidung

## Erfassung Grunddaten – Vorgangstyp/Vorhaben

| Zurück<br>Grundstück Bauherr Entwurfsverfasser Upload |                |               | Weiter |
|-------------------------------------------------------|----------------|---------------|--------|
| Formulare - Grunddaten                                |                |               |        |
| Antragsart * BABG-Baugenehmigung (\$ 49 LBO)          | Antragsdatum * | Eingangsdatum |        |
| Vorhaben * Neubau eines Einfamilienwohnhauses         |                |               | ^      |
|                                                       |                |               | ~      |

#### **⊞ Heidelberg**

Weiter

### Eingabe Grundstücksdaten

| ack                                                                                            |                          |        |            |            |              |            |            |            |                 |        |      |
|------------------------------------------------------------------------------------------------|--------------------------|--------|------------|------------|--------------|------------|------------|------------|-----------------|--------|------|
| atten Grundstück Bauher<br>ormulare - Grundstück<br>IIER KÖNNEN SIE IHRE GRUNDSTÜC<br>Straße * | r Entwurfsverfasser U    | Haus:  | nr. Zusatz | Bis Zusatz |              |            |            |            |                 |        |      |
| Postleitzahl *<br>69118 V<br>Stadtteil *<br>Schlierbach V                                      | Ort.<br>Heidelberg       |        |            |            |              |            |            |            |                 |        |      |
| Gemarkung                                                                                      | Flurstück Zähler / * Ner | ner    |            |            |              |            |            |            |                 |        |      |
| Heidelberg                                                                                     | 4864 6                   |        |            |            |              |            |            |            |                 |        |      |
| Speichern                                                                                      |                          |        |            |            |              |            |            |            |                 |        |      |
| Straße                                                                                         | Hausnr.                  | Zusatz | Bis        | Zusatz     | Postleitzahl | Ort        | Stadtteil  | Gemarkung  | Rurstück Zähler | Nenner |      |
| Im Lindenried                                                                                  | 3                        |        |            |            | 60119        | Heidelborg | Cablachash | Unidelbase | 4964            | 2      | 19.3 |

#### Erfassung mehrerer Anschriften zu einer Flurstücknummer möglich

#### **Bauherren-Daten**

| Zurück                                                                               | Weiter |
|--------------------------------------------------------------------------------------|--------|
| Grundstäten Grundstück Bauherr Entwurfsverfasser Upload                              |        |
| Formulare - Bauherr                                                                  |        |
| ADRESSART                                                                            |        |
| Adressart*   Natürliche Person                                                       |        |
| Uuristische Person                                                                   |        |
|                                                                                      |        |
| PERSONALIEN                                                                          |        |
| Arrede akad. Grad vorangestellt Adelstitel Vorname Nachname * akad. Grad nachgesellt |        |
| Frau v Dr. v Ulnke Petersen v                                                        |        |
| Ehe-/Partner                                                                         |        |
|                                                                                      |        |
| AUDECCE                                                                              |        |
| Annesie<br>Cande / Danklack & Hammannama kin / Zurakana kin Danklaka kin Dati        |        |
|                                                                                      |        |
| Haupisualoe 3 / a UIS / USU/ Satiutiausett                                           |        |
|                                                                                      |        |
| KONTAKTINFORMATIONEN                                                                 |        |
| Telefon Mobil Telefon Telefax E-Mail *                                               |        |
| 06224/345880 ullipetersen@yahoo.de                                                   |        |
|                                                                                      |        |

Bei der digitalen Antragstellung ist die Eingabe einer E-Mail Adresse zwingend erforderlich.

#### Entwurfsverfasser

| Zurück                        |                            |             |                  |              |                       |  | Weiter |
|-------------------------------|----------------------------|-------------|------------------|--------------|-----------------------|--|--------|
| Frunddaten Grundstück         | Bauherr Entwurfsverfasser  | Upload      |                  |              |                       |  |        |
| Formulare - Entwurfs          | verfasser                  |             |                  |              |                       |  |        |
| ADRESSART                     |                            |             |                  |              |                       |  |        |
| Adressart *   Natürliche Pe   | erson                      |             |                  |              |                       |  |        |
| 🔘 Juristische Pe              | rson                       |             |                  |              |                       |  |        |
| PERSONALIEN                   |                            |             |                  |              |                       |  |        |
| Anrede                        | akad. Grad vorangestellt   | Adeistitel  | Vorname          | Nachname *   | kad. Grad nachgesellt |  |        |
| Herr 🗸                        | ] [ ~                      |             | V Thomas         | Wellendorfer | ~                     |  |        |
| ADRESSE<br>Straße / Postfach* | Hausnummer von - bis / Zu: | atz von-bis | Postleitzahl *   | Ort * Land   |                       |  |        |
| Blütenweg                     | 21 / b                     | s 22 /      | 69198            | Schriesheim  | *                     |  |        |
| KONTAKTINFORMATIONEN          |                            |             |                  |              |                       |  |        |
| Telefon                       | Mobil Telefon              | Telefax     | E-Mail*          |              |                       |  |        |
| 06220/433026                  |                            |             | wellendorfer@arc | hitektı      |                       |  |        |
|                               |                            |             |                  |              |                       |  |        |
| Bauvorlageberechtigung        | Listennummer *             |             |                  |              |                       |  |        |
| § 43 Abs. 3 Nr. 1 🗸 🗸         | 1255                       | ]           |                  |              |                       |  |        |

#### **Dokumenten-Upload**

| ück                                                                         |                 |                              |                            |               |                 |
|-----------------------------------------------------------------------------|-----------------|------------------------------|----------------------------|---------------|-----------------|
| ddaten Grundstück Bauherr Entwurfsverfasser Upload                          |                 |                              |                            |               |                 |
| Formulare - Dokumente hochladen<br>HIER KÖNNEN SIE IHRE DOKUMENTE HOCHLADEN |                 |                              |                            |               |                 |
| Datei hochladen Blattgröße                                                  |                 | Dateiname Entwurfsverfasser  |                            |               | Dateityp        |
|                                                                             |                 | 20171125-132045-unklar.PDF   |                            |               | application/pdf |
| Ordner Baurechtsbehörde *                                                   |                 | Dateiname Baurechtsbehörde * |                            |               |                 |
| Lagepläne                                                                   |                 | V Zeichnerischer Teil        |                            |               |                 |
| Ergänzung Dateiname                                                         |                 |                              |                            |               |                 |
| Speichern                                                                   |                 |                              |                            |               |                 |
| Dateiname Entwurfsverfasser                                                 | Dateityp        | Ordner Baurechtsbehörde      | Dateiname Baurechtsbehörde | Blattgröße A3 |                 |
| 20171125-132057-Außen_Ansicht_Süden.PDF                                     | application/pdf | Ansichten                    | Außen Ansicht Süden        | ja            | Löschen         |
| 20171125-132056-Schnitt_1-1.PDF                                             | application/pdf | Schnitte                     | Schnitt 1-1                | ja            | Löschen         |

- Dateiname durch Auswahl der vorgegebenen Ordnerstruktur in eAkte
- Ausschließlich Dokumente des Dateityps PDF

#### 2. Elektronisches online Bauantragsverfahren (elBauHD)

Onlineverfahren (elBauHD) allgemein

#### I. Neuer Antrag

Step 2:

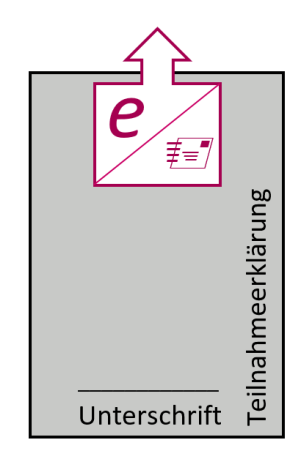

Die <u>Teilnahmeerklärung</u> ausgefüllt und **unterschrieben eingescannt hochladen** (bzw. qualifiziert digital signiert, soweit verfügbar)

oder alternativ die Teilnahmeerklärung per Post einreichen.

Bitte getrennt nach Antragsart jeweils

- Bauantrag;
- Entwässerungsantrag;
- Werbeanlagenantrag;
- etc.

Für jeden Antrag (Bauantrag, Entwässerung, Werbung etc.) ist eine eigene Teilnahmeerklärung einzureichen.

Erst nach "Step 2" gilt Ihre Antragstellung beim Amt für Baurecht und Denkmalschutz als eingegangen.

Aus datenschutzrechtlichen Gründen wird bei den Online-Verfahren zumindest bei der Teilnahmeerklärung nach wie vor eine Unterschrift gefordert.

Ebenfalls werden bis zur endgültigen Klärung weiterhin die Unterschriften bei der Erklärung zum Standsicherheitsnachweis sowie der Bauleitererklärung verlangt. Das gilt auch für Unterlagen mit Unterschriftserfordernis nach der LBOVVO.

#### Absendung der Daten

Sehr geehrte Antragsteller, sehr geehrte Antragstellerin

Ihre Daten und Dokumente wurden

#### am Dienstag, dem 14.05.2019 um 14:28Uhr mit Sendungs-Nr.: 21648

zum Amt für Baurecht und Denkmalschutz der Stadt Heidelberg geschickt. Bitte denken Sie daran, uns die "Teilnahmeerklärung an der elektronischen Bauakte Heidelberg (elBauHD)" welche mindestens von Entwurfsverfasser und dem Bauherrn unterschrieben werden muss im Original vorzulegen. Die Teilnahmeerklärung ist zeitgleich zusammen mit dem von den Beteiligten unterschriebenen (Bau-) Antragsformular im Original sowie mit ggf. erforderlichen Abweichungs- und Befreiungsanträgen, auf dem Postweg oder durch persönliche Abgabe, vorzulegen.

Werden mehrere Anträge gleichzeitig gestellt, z.B.: Bauantrag und Entwässerungsgenehmigung, so sind aus rechtlichen Gründen, für jeden entsprechenden Antrag auch die entsprechenden Unterlagen (Teilnahmeerklärung, Antragsformular) abzugeben.

Nach Eingang der vorgenannten schriftlichen Original-Unterlagen und nach Prüfung der hochgeladenen Unterlagen und Dokumente durch den zuständigen Baubezirk, erhalten Sie von dort die entsprechenden Zugangsdaten für den Online-Zugriff per E-MAIL und weitere Nachricht.

Sie können nun zum Abschluss das Übertragungsprotokoll als pdf-Datei herunterladen.

Mit freundlichen Grüßen, Ihr

Amt für Baurecht und Denkmalschutz der Stadt Heidelberg

Pdf Protokoll

Nach vollständiger Dateneingabe, Upload der Planunterlagen und Absendung des Antrags, erhält der Antragsteller ein

- Sendungsprotokoll -

#### **照 Heidelberg**

Seite 40

## **Eingang Antrag nach Viren- und Firewall-Check in OK.Bau**

- an

Anzahl Treffer: 17

| BAU                                                                                                    |   | Aktenzeichen        | Straße                                            | HausNr.               | Vorhaben                                                                                                    | Antragsteller                                                                                | Vorgangserg./Zw.status/Aktenstandort | Status           | Sachbearbeiter | Gemarkung,<br>Gemeinde    | Flur,<br>Flurstück | Baukosten |
|----------------------------------------------------------------------------------------------------|---|---------------------|---------------------------------------------------|-----------------------|----------------------------------------------------------------------------------------------------|----------------------------------------------------------------------------------------------|--------------------------------------|------------------|----------------|---------------------------|--------------------|-----------|
| ⊟ g2vb<br>⊜ Startmenii                                                                                      | 0 | EW-2019-8-0         | Eppelheimer<br>Str.                               | 8                     | Eppelheimer Straße 8, Heidelberg -<br>Neubau Gesundheitszentrum -<br>Multifunktionales Gebäude mit Tie<br>mehr      | E&S Real Estate GmbH                                                                         |                                      | Eing.:25.01.2019 |                | Heidelberg,<br>Heidelberg | 4092               |           |
| Vorgangssuche ToDoListe Aufgabenverteilung                                                                  | 0 | EW-2019-26-0        | Im Klingenbühl                                    | 8                     | Umnutzung eines<br>Mitarbeiteraufenthaltraumes mit<br>Teeküche in eine Firmenkantine,<br>Gebäude D2                 | hte GmbH                                                                                     |                                      | Eing.:22.02.2019 |                | Heidelberg,<br>Heidelberg | 3739 / 20          |           |
| Vorgang                                                                                                    | ۲ | BABG-2019-<br>50-0  | Marktplatz                                        | 10                    | Test 17.3 mannf                                                                                                    | TestMann                                                                                     |                                      | Eing.:25.02.2019 |                | Heidelberg,<br>Heidelberg | 1234 / 123         |           |
| <ul> <li>Eingangserfassung</li> <li>Beteiligte</li> <li>Notizen</li> <li>VGStart</li> </ul>                 | 0 | BABG-2019-<br>62-0  | Kerweplatz und<br>Neckarwiese<br>am<br>Neckarhamm |                       | NeckarOrte - Wieblingen, Versetzen des<br>Grundsteins an seinen dauerhaften<br>Aufstellort                          | NeckarOrte e.V.                                                                              |                                      | Eing.:11.03.2019 |                | Heidelberg,<br>Heidelberg | 33089              |           |
| <ul> <li>Sachbearbeiterwechsel</li> <li>Aktenlauf</li> <li>Fehl.Unterlagen</li> </ul>                       | 0 | BABG-2019-<br>92-0  | Im<br>Neuenheimer<br>Feld                         | 100                   | Brunnensanierung Zentralmensa der<br>Universität Heidelberg im Neuenheimer<br>Feld 304, 69120 Heidelber <u>mehr</u> | Vermögen und Bau Baden<br>Württemberg, Amt Mannheim und<br>Heidelberg, Dienstsitz Heidelberg |                                      | Eing.:02.04.2019 |                | Heidelberg,<br>Heidelberg | 5932 / 1           |           |
| <ul> <li>Aufgabenbogen</li> <li>Stellungnahmen</li> </ul>                                                   | 0 | BABG-2019-<br>97-0  | Achim-von-<br>Arnim-Str.                          | 1                     | Testfall                                                                                                    | Test, Markus                                                                                 |                                      | Eing.:04.04.2019 |                | Heidelberg,<br>Heidelberg | 1471/2             |           |
| <ul> <li>Stellungnahmen (extern)</li> <li>Dokumente</li> <li>eAkte+</li> <li>VGStatus/-abschluss</li> </ul> | 0 | EW-2019-49-0        | Marlene-<br>Dieitrich-Platz                       | 3                     | Entwässerungsgesuch als Anlage zum<br>Bauantrag "Errichtung eines<br>Kulturzentrums (Karlstorbahnhof) i<br>mehr     | Stadt Heidelberg                                                                             |                                      | Eing.:10.04.2019 |                | Heidelberg,<br>Heidelberg | 2577/6             |           |
| <ul> <li>Verknüpfungen</li> <li>Flurbelastung</li> </ul>                                                    | 0 | BABG-2019-<br>111-0 | Eppelheimer<br>Strasse                            | 82                    | Einbau eines Schnelllauftores in Halle 1,<br>Nördlicher Ausgang                                                     | ABB Immobilien und Projekte<br>GmbH                                                          |                                      | Eing.:11.04.2019 |                | Heidelberg,<br>Heidelberg | 3710 / 14          |           |
| Gebührenberechnung     Verwaltung Vorgang     Vorgangstyp ändern                                            | 0 | BABG-2019-<br>126-0 | Meyerhofstr.                                      | 1                     | EMBL Heidelberg - VELABS - Neubau<br>von Laborcontainer zur temporären<br>Nutzung                                   | EMBL Heidelberg - European<br>Molecular Biology Laboratory<br>Heidelberg                     |                                      | Eing.:25.04.2019 |                | Heidelberg,<br>Heidelberg | 26007 / 33         |           |
| <ul> <li>Vorgang löschen</li> <li>Vorgang kopieren</li> </ul>                                               | 0 | MST-2019-3-0        | Bahnhofstr.                                       | 12                    | Neubau                                                                                                    | Lechner, Peter                                                                               |                                      | Eing.:26.04.2019 |                | Heidelberg,<br>Heidelberg | 14/2               |           |
| Benutzerarbeitsliste     Kasse     Import                                                                   | 0 | EW-2019-52-0        | Humboldtstr.                                      | 23                    | Umbau der ehemaligen<br>naturwissenschaftlichen Fachräume zum<br>Zwecke eines Ganztagesbetriebs                     | Stadt Heidelberg, Jürgen<br>Odszuck                                                          |                                      | Eing.:26.04.2019 |                | Heidelberg,<br>Heidelberg | 5972               |           |
| Statistik     GIS (Url)                                                                                     | 0 | DSDG-2019-<br>75-0  | Neue<br>Schlossstraße                             | 1 a                   | Umbau Untergeschoss-Obergeschoss                                                                                    | Brecht, Frank G.                                                                             |                                      | Eing.:02.05.2019 |                | Heidelberg,<br>Heidelberg | 1241 / 1           |           |
| Auskunft     Meldungen     Beenden                                                                          | 0 | BABG-2019-<br>148-0 | Kurfürsten-<br>Anlage                             | 58                    | Nutzungsänderung Schulungs- und<br>Kantinengebäude der Heidelberger<br>Druckmaschinen, Kurfürsten Anlag<br>mehr     | Gorlicki, Edan                                                                               |                                      | Eing.:10.05.2019 |                | Heidelberg,<br>Heidelberg | 4264 / 1           |           |
| ■ Über g2vb                                                                                                 | 0 | BABG-2019-<br>149-0 | Langer Anger                                      | 72                    | SE 1.2 Heidelberg Village Wohn- und<br>Geschäftshaus (B) mit Tiefgarage AZ.<br>2014/1080/BABG, Tektur mehr          | Freie Liegenschaftsverwaltung<br>GmbH                                                        |                                      | Eing.:13.05.2019 |                | Heidelberg,<br>Heidelberg | 8084               |           |
|                                                                                                    | 0 | BABG-2019-<br>150-0 | Meyerhofstr.                                      | 1                     | EMBL Heidelberg - Erweiterung<br>Kindertagesstätte                                                                  | EMBL Heidelberg                                                                              |                                      | Eing.:13.05.2019 |                | Heidelberg,<br>Heidelberg | 26007 / 33         |           |
|                                                                                                    | 0 | BABG-2019-<br>151.0 | Rheinstraße<br>u.w.                               | <mark>1</mark> 3 - 17 | Mark-Twain-Village, Baufeld C4 mehr                                                                                 | MTV Bauen & Wohnen GmbH &<br>Co.KG, Ronald Odehnal                                           |                                      | Eing.:13.05.2019 |                | Heidelberg,<br>Heidelberg | 2565               |           |
|                                                                                                    | 0 | BABG-2019-<br>152-0 | Im Lindenried                                     | 1                     | Neubau eines Einfamilienwohnhauses                                                                                  | Petersen, Ulrike                                                                             |                                      | Eing.:14.05.2019 |                | Heidelberg,<br>Heidelberg | 4864 / 6           |           |

#### Heidelberg

**2. Interne Oberfläche** Fachstellen- und Nachbarbeteiligung; Digitales Arbeiten

www.heidelberg.de

#### Persönliche Benutzerarbeitsliste

| Start 🗸 🕐 🗸 🛧                        |                      |                 |                       |                        |   |
|--------------------------------------|----------------------|-----------------|-----------------------|------------------------|---|
| /organgssuche Benutzerarbeitsliste × | MST-2022-11-VW ×     |                 |                       |                        |   |
| Standard                             | ~                    | Q               |                       |                        |   |
| Team                                 | Verwaltung           | Anzeige Aut     | gabentypen Nur abg    | gelaufene Aufgaben     | ~ |
| Sachbearbeiter                       | Nelluvelil, Nathalie | * Art der Aufli | stung Einzela         | auflistung             | ~ |
| Anzeige aufbereiten für (Datum) von  | <b>**</b>            | Aufgabe         | n ohne Datum (zu erle | edigen bis) ausblender | a |
| Anzeige aufbereiten für (Datum) bis  | 30.05.2022           | *               |                       |                        |   |

#### Suchergebnisse: 7 Es liegen für Sie abgelaufene Aufgaben vor!

| Aktenzeichen   | Straße-Hausnr.     | Vorhaben -                                                | Aufgabe                                                                     | Status       | Zu erledigen bis |
|----------------|--------------------|-----------------------------------------------------------|-----------------------------------------------------------------------------|--------------|------------------|
| Filter         | Filter             | Filter                                                    | Filter                                                                      | Filter       | Filter           |
| MST-2022-11-VW | Furtwänglerstr. 54 | Neubau einer Kindertagesstätte - Digitalministerkonferenz | ! Sie wurden als zuständiger Sachbearbeiter für diesen Vorgang eingetragen. | ! überfällig | 19.05.2022       |
| MST-2022-11-VW | Furtwänglerstr. 54 | Neubau einer Kindertagesstätte - Digitalministerkonferenz | ! Stellungnahmen einholen                                                   | ! überfällig | 22.05.2022       |
| MST-2022-11-VW | Furtwänglerstr. 54 | Neubau einer Kindertagesstätte - Digitalministerkonferenz | ! Nachbarverständigung starten                                              | ! überfällig | 23.05.2022       |

#### Vorgangsübersicht

| Start → 🕑 → ★ → MST-2022             | 2-11-VW/F    | Furtwänglerstr. 54, Stadt Heidelt             | -l iste (2/8)                                                             |              |                  |                      |
|--------------------------------------|--------------|-----------------------------------------------|---------------------------------------------------------------------------|--------------|------------------|----------------------|
| Vorgangssuche Benutzerarbeitsliste × | MST-2        | 022-11-VW ×                                   |                                                                           |              |                  |                      |
| C Vorgangsübersicht                  | ToDo-Lis     | ste                                           |                                                                           |              |                  |                      |
| E ToDo-Liste (2/8)                   | •            | P 😔                                           |                                                                           |              |                  |                      |
| Aufgabenverteilung                   |              |                                               |                                                                           |              |                  |                      |
| S Historie                           |              | Programmteil                                  | Aufgabe                                                                   | Status       | Zu erledigen bis | Auftragnehmer        |
| Eingangserfassung                    |              | Filter                                        | Filter                                                                    | Filter       | Filter           | Filter               |
| Beteiligte (4)                       |              | ! Arbeitsanweisung                            | Sie wurden als zuständiger Sachbearbeiter für diesen Vorgang eingetragen. | ! überfällig | 19.05.2022       | Nelluvelil, Nathalie |
| Notizen (0)                          |              | Beteiligungen                                 | Beteiligte eintragen und prüfen                                           | offen        |                  | Nelluvelil, Nathalie |
| 🚊 Sachbearbeitung eintragen          |              | Fehlende Unterlagen                           | Fehlende Unterlagen und Nachreichfrist eintragen                          | offen        |                  | Nelluvelil, Nathalie |
| Fehlende Unterlagen (0/0)            |              | Nachbarbeteiligung                            | Nachbarbeteiligung                                                        | offen        |                  | Nelluvelil, Nathalie |
| Aufgabenbogen                        |              | Stellungnahmen                                | Stellungnahmen eintragen                                                  | offen        |                  | Nelluvelil, Nathalie |
| Stellungnahmen (0/0)                 |              | Stellungnahme Vollständigkeitsdatum eintragen | Stellungnahme Vollständigkeitsdatum eintragen                             | offen        |                  | Nelluvelil, Nathalie |
| Dokumente (0/0)                      |              | Eingangserfassung                             | Eingangserfassung                                                         | erledigt     |                  | Nelluvelil, Nathalie |
|                                      |              |                                               |                                                                           | erledigt     |                  | Nelluvelil, Nathalie |
| Verknünfungen (1)                    |              | Beteiligte (4)                                |                                                                           |              |                  |                      |
| E Fristen und Termine                |              |                                               |                                                                           |              |                  |                      |
| B Gebührenberechnung (0)             | $\backslash$ |                                               |                                                                           |              |                  |                      |
| Kostenermittlung                     |              |                                               |                                                                           |              |                  |                      |
| & Verwaltung Vorgang                 |              | Dokumente (0/                                 | 0)                                                                        |              |                  |                      |

#### Elektronische Bauakte

| ▼ 1 BABG-2020-237-Bez3                         | Vors     | Format   | Unterordner            | Signatur  | Betreff                         |
|------------------------------------------------|----------|----------|------------------------|-----------|---------------------------------|
| ★ Favoriten                                    |          | - Cintar |                        | Orginatar |                                 |
| Überwachungen                                  |          | Filter   | Filter                 | Filter    | Filter                          |
| Wiedervorlagen                                 | <b>.</b> | PDF      |                        | Nein      | Datenblatt PV-Anlage            |
| Papierkorb                                     | -        | PDF      |                        | Nein      | Bestellung eines Bauleiters     |
| alle Dokumente (133)                           |          | PDF      | Außenanlagen           | Ja        | Allgemein                       |
| Antrag (4)                                     | -        | PDF      |                        | Nein      | Erläuterung Außenanlage         |
| Nachbarbeteiligung (17)                        | <b></b>  | PDF      | Lagepläne              | Ja        | Zeichnerischer Teil             |
| Prüfung/Ämteranhörung (14)                     | <b></b>  | PDF      | Lagepläne              | Ja        | Abstandsflächenplan             |
| Gremien/Ausschüsse                             | -1       | PDF      | Lagepläne              | Ja        | Nachweis Stellplätze            |
| Anfragen/Allg. Schreiben                       |          | PDF      | Lagepläne              | Nein      | Schriftlicher Teil              |
| Entscheidung (28)                              |          | PDF      | Bauvorlagen zum Antrag | Ja        | Checkliste Barrierefreihei      |
| Anderungen                                     | <u></u>  | PDF      | Anträge                | Nein      | Anschreiben zum Antrag          |
| Viderspruch/Klage                              |          | PDF      | Anträge                | Nein      | Antrag p. Post                  |
| Bauuperwach/baurecht, Maisnanm, (10)           | -        | D PDF    | Anträge                | Nein      | Teilnahmeerklärung              |
| <ul> <li>Ergänz-Fingang (18)</li> </ul>        |          | PDF      | Bauvorlagen zum Antrag | Nein      | Baubeschreibung                 |
| Ander-Fingang                                  |          |          | Pauvorlagen zum Antrag | Noin      | Eddörung Poumochutzoatzung      |
|                                                |          |          | bauvonagen zum Antrag  | Nem       | Erklarung Baumschutzsatzung     |
|                                                | <u></u>  | PDF      |                        | Nein      | Angaben zu gewerblichen Anlagen |
| Interr(a) (9)                                  | <b></b>  | PDF      | Bauvorlagen zum Antrag | Nein      | Stellplatzberechnung            |
| <ul> <li>Inditide Planuterlagen (1)</li> </ul> |          | PDF      | Bauvorlagen zum Antrag | Nein      | Wohn-und Nutzflächenberechnung  |
|                                                | -        | PDF      | Bauvorlagen zum Antrag | Nein      | Wohn-und Nutzflächenberechnung  |
| Notizen (3)                                    |          | PDF      | Grundrisse             | Ja        | EG                              |
| SicherungRP                                    | <b></b>  | PDF      | Ansichten              | Ja        | Außen Ansicht Norden            |
| Statik_Tragwerksplanung                        |          | PDF      | Ansichten              | Ja        | Außen Ansicht Westen            |
|                                                | -        | PDF      | Ansichten              | Ja        | Außen Ansicht Süden             |
|                                                |          | PDF      | Ansichten              | Ja        | Außen Ansicht Osten             |

#### Elektronische Bauakte

| <u></u>                             |         |           | abada       | stoiligung (1          | 7      |                                 |
|-------------------------------------|---------|-----------|-------------|------------------------|--------|---------------------------------|
| ▼ 12 BABG-2020-23/-Bez3             |         | INdu      | IDdID       | eteniigunig ( i        | u)     | Betreff                         |
| ★ Favoriten                         | _       |           | Filter      | Filter                 | Filter | Filter                          |
| ↓ Uberwachungen                     |         |           | PDF         |                        | Nein   | Datenblatt P\/_Anlage           |
| 🗇 Wiedervorlagen                    |         |           | -           |                        | Nem    | Datenbiat ( V) anade            |
| Papierkorb                          |         | e Pr      | ütunc       | v/Amterani             | nörui  | na (14)                         |
| alle Dokumente (133)                |         |           |             | 7                      |        |                                 |
| Antrag (4)                          |         | <b></b>   | PDF         |                        | Nein   | Erläuterung Außenanlage         |
| Nachbarbeteiligung (17)             |         |           | PDF         | Lagepläne              | Ja     | Zeichnerischer Teil             |
| Prüfung/Ämteranhörung (14)          |         | <b></b>   | D PDF       | Lagepläne              | Ja     | Abstandsflächenplan             |
| Gremien/Ausschüsse                  |         |           |             |                        |        | thweis Stellplätze              |
| 🖿 Anfragen/Allg. Schreiben          | - • • • | E Eni     | techoi      | iduna (28)             |        | rifflicher Teil                 |
| Entscheidung (28)                   |         |           | laster Pari | uuing (20)             |        | aldiste Regissefreihei          |
| 🖿 Änderungen                        |         | _         |             |                        |        | eckliste barriereireinei        |
| Miderspruch/Klage                   |         |           | D PDF       | Anträge                | Nein   | Anschreiben zum Antrag          |
| Bauüberwach/Baurecht. Maßnahm. (10) |         | <u></u>   | PDF         | Anträge                | Nein   | Antrag p. Post                  |
| Planunterlagen (27)                 |         | <u></u>   | PDF         | Anträge                | Nein   | Teilnahmeerklärung              |
| Ergänz-Eingang (18)                 |         | I Plan    | unterla     | anon (27)              | in     | Baubeschreibung                 |
| 🖿 Änder-Eingang                     |         |           |             | agon (ET)              | in     | Erklärung Baumschutzsatzung     |
| Verlängerungen                      |         |           | PDF         |                        | Nein   | Angaben zu gewerblichen Anlagen |
| Statistik (2)                       |         | <b></b>   | D PDF       | Bauvorlagen zum Antrag | Nein   | Stellplatzberechnung            |
| Intern(a) (9)                       |         |           | D PDF       | Bauvorlagen zum Antrag | Nein   | Wohn-und Nutzflächenberechnung  |
| Ingültige Planunterlagen (1)        |         | at .      | PDF         | Bauvorlagen zum Antrag | Nein   | Wohn-und Nutzflächenherechnung  |
| Altakten                            |         | -         |             | Coundriese             | 1-     |                                 |
| Notizen (3)                         |         |           |             | Grundinsse             | Ja     | EG                              |
| SicherungRP                         |         | <b>at</b> | PDF         | Ansichten              | Ja     | Außen Ansicht Norden            |
| Statik_Tragwerksplanung             |         | <b></b>   | PDF         | Ansichten              | Ja     | Außen Ansicht Westen            |
|                                     |         |           | PDF         | Ansichten              | Ja     | Außen Ansicht Süden             |
|                                     |         |           | PDF         | Ansichten              | Ja     | Außen Ansicht Osten             |

#### Stellungnahmen einholen

| Vorgangssuche Benutzerarbeitsliste | × MST      | 2022-11-   | /W × BABG-2020-237-B     | ez3 ×                                                                                               |                  |                        |                       |
|------------------------------------|------------|------------|--------------------------|----------------------------------------------------------------------------------------------------|------------------|------------------------|-----------------------|
| C Vorgangsübersicht                | ! Stellur  | ignahmen   | 🖹 Texte 📄 Dokume         | nte                                                                                                 |                  |                        |                       |
| 🔚 ToDo-Liste (123/125)             | Vollstän   | digkeitsda | atum 🛗 02.02.2021        | <u>A</u>                                                                                            |                  |                        |                       |
| Aufgabenverteilung                 | <b>C</b> 7 |            |                          | ► <b>a</b> ô                                                                                        |                  |                        |                       |
| ③ Historie                         |            |            |                          | çımı çır                                                                                            |                  |                        |                       |
| Eingangserfassung                  |            | Nr.        | Beteiligter              |                                                                                                    | Angefordert am   | Zu erledigen bis       | Eingegangen am        |
| Beteiligte (30)                    |            |            | Filter                   | ~                                                                                                   | Filter           | Filter                 | Filter                |
| Notizen (3)                        |            | N          | Stadt Heidelberg, - 31 / | Amt für Umweltschutz, Gewerbeaufsicht und Energie - (Fachstelle)                                    | 04.12.2020       | 08.01.2021             | 22.01.2021            |
| 🚊 Sachbearbeitung eintragen        |            | 1          | Stadt Heidelberg, - 37 I | Feuerwehr - (Fachstelle)                                                                            | 04.12.2020       | 08.01.2021             | 08.12.2020            |
| Fehlende Unterlagen (7/10)         |            | 1          | Stadt Heidelberg, - 51 I | Ginder- und Jugendamt - (Fachstelle)                                                                | 04.12.2020       | 08.01.2021             | 21.01.2021            |
| Aufgabenbogen                      |            | 1          | Stadt Heidelberg, - 63/  | Amt für Baurecht und Denkmalschutz - (Fachstelle barrierefreies Planen, Bauen, Wohnen) (Fachstell . | 04.12.2020       | 08.01.2021             | 15.12.2020            |
| Stellungnahmen (8/8)               |            | 1          | Gesellschaft ür Grund    | und Haushesitz mhH (Fachstelle)                                                                     | 04 12 2020       | 08.01.2021             | 23 12 2020            |
| Dokumente (49/49)                  |            | 1          | Stadt Haidalbarg 61      |                                                                                                    | 04.12.2020       | 08.01.2021             | 19 12 2020            |
| 🗁 eAkte+                           |            |            | Stadt Heidelberg, 01     |                                                                                                    | 04.12.2020       | 00.01.2021             | 10.12.2020            |
| Vorgangsdaten                      |            | 1          | Kommunalverband fur      | Stadt Heidelberg, - 31 Amt für Umweltschutz, Gewerbeautsicht und En                                 | ergie - (Fachs   | itelle)                |                       |
| Verknüpfungen (2)                  |            | 1          | Stadt Heidelberg, - 62   | Stadt Heidelberg, - 37 Feuerwehr - (Fachstelle)                                                     |                  |                        |                       |
| Fristen und Termine                |            |            |                          |                                                                                                    |                  |                        |                       |
| Gebührenberechnung (1)             |            |            | <b>`</b>                 | Stadt Heidelberg, - 51 Kinder- und Jugendamt - (Fachstelle)                                         |                  |                        |                       |
| Kostenermittlung                   |            |            | $\backslash$             | Stadt Heidelberg - 63 Amt für Baurecht und Denkmalschutz - (Fachste                                 | lle harrierefrei | ies Planen, Bauen, W   | (ohnen) (Fachstell    |
| S Verwaltung Vorgang               |            |            | $\mathbf{i}$             |                                                                                                    | are burnerener   | ios r failen, baden, h |                       |
| 9 Meldungen                        |            |            | $\backslash$             | Gesellschaft für Grund- und Hausbesitz mbH (Fachstelle)                                             |                  |                        |                       |
|                                    |            |            |                          | Stadt Heidelberg, - 61 Stadtplanungsamt - (Fachstelle)                                              |                  |                        |                       |
|                                    |            |            |                          | Kommunalverband für Jugend und Soziales Baden-Württemberg (KVJ                                      | S), Referat 42   | - Tagesbetreuung fü    | r Kinder (Fachstelle) |
|                                    |            |            | $\setminus$              | Stadt Heidelberg, - 62 Vermessungsamt - (Fachstelle)                                                |                  |                        |                       |

#### Fachstellen beteiligen

Rathaus Leben Besuchen Lernen & Forschen Arbeiten Entwickeln

Startseite / Rathaus / Stadtverwaltung / Ämter von A bis

Z / Amt für Baurecht und Denkmalschutz / Bau-Online

Bau-Online

Sie kennen und nutzen Bau-Online bereits und möchten:

 einen Antrag stellen » oder Unterlagen bzw. Änderungen nachreichen

#### - Einsicht nehmen »

a) als Nachbar im Rahmen der
Nachbarbeteiligung
b) als Bauherr, Planverfasser
oder sonstiger Berechtigter Dritter

als Behörde die angeforderte
 Stellungnahme abgeben »

- <u>allgemeine Bauauskunft</u> » (nur für berechtigte Fachstellen und Behörden)

#### Bau-Online Portal der Stadt Heidelberg

#### elektronische Bauakte Heidelberg (elBauHD)

Das Amt für Baurecht und Denkmalschutz der Stadt Heidelberg setzt ein neues elektronisches Baugenehmigungsverfahren (elektronische Bauakte Heidelberg - elBauHD) ein und ist dabei, die gesamte Bearbeitung auf elektronische Kommunikation umzustellen. Dazu ist neben der Modernisierung von Verfahrensabläufen auch ein Wechsel der zu verarbeitenden Medien unabdingbar, um die Vorteile der neuen Medien allseitig zu nutzen.

Durch das Elektronik-Anpassungsgesetz (EAnpG) und den damit verbundenen Änderungen in der LBO (Landesbauordnung für Baden-Württemberg) und den entsprechenden Nebengesetzen und Verordnungen wird es ermöglicht, die Bauvorlagen in elektronischer Form einzureichen. Mehrfertigungen in schriftlicher Form sind dann grundsätzlich nicht mehr erforderlich.

elektronische Bauakte Heidelberg (elBauHD) "ganz einfach"

#### Elektronisches online Bauantragsverfahren (elBauHD)

- 1. Stellungnahme auswählen;
- 2. Textfelder #110 Auflagen, #120 Hinweise sowie #140 Rechtsgrundlagen auswählen;
- 3. ausgewähltes Textfeld bearbeiten

| 🗎 ww2.he | idelberg | .de/bi/fachstellenbeteiligung.do                |                               |                  |                              |                    |                     |                             |                      |                                |             |
|----------|----------|-------------------------------------------------|-------------------------------|------------------|------------------------------|--------------------|---------------------|-----------------------------|----------------------|--------------------------------|-------------|
| Vorgang  | sdaten   | Fehlende Unterlagen                             | Weitere Stellungnahmen        | Beteiligte       | Verknüpfte Aktenzeichen      | Erfassung Stellun  | ignahme             |                             |                      |                                |             |
| <b>(</b> |          | 🗸 🔡 📄 Akter                                     | nzeichen: BABG-2021-282       | 2-Bez3           |                              |                    |                     |                             |                      |                                |             |
|          | #        | Stellungnahme                                   |                               |                  |                              |                    | Angefordert am      | Eingegangen am              | Bemerkung            | Zu erledigen bis               | Ergebnis    |
| °        | 1        | - 63 Amt für Baurecht und E<br>(Fachstelle) [1] | Denkmalschutz - (Fachstelle b | oarrierefreies F | Planen, Bauen, Wohnen) Stadt | Heidelberg         | 12.11.2021          |                             |                      | 12.12.2021                     |             |
|          | T        |                                                 |                               |                  |                              |                    |                     |                             |                      |                                |             |
| Textnu   | ner:     |                                                 |                               |                  |                              |                    |                     |                             |                      |                                |             |
| Prüfpun  | kt: St   | ellungnahme                                     | ~                             |                  |                              |                    |                     |                             |                      |                                |             |
|          | #        | Prüfpunkt                                       | Nummer                        | 1                | Text                         |                    |                     |                             |                      | Format                         | Textbereich |
|          | 100      | Stellungnahme                                   | Fachstelle                    | 5                | Stellungnahme durch STADT H  | EIDELBERG, - 63 AM | IT FÜR BAURECHT UNE | DENKMALSCHUTZ - (FACHSTELLE | BARRIERE <u>mehr</u> | Benutzerdefiniert (Texteditor) |             |
|          | 110      | Stellungnahme                                   | Auflage                       | A                | Auflagen:                    |                    |                     |                             |                      | Benutzerdefiniert (Texteditor) |             |
|          | 120      | Stellungnahme                                   | Hinweise                      | H                | linweise:                    |                    |                     |                             |                      | Benutzerdefiniert (Texteditor) |             |
| へ        | 140      | Stellungnahme                                   | Rechtsgrundlage               | F                | Rechtsgrundlagen:            |                    |                     |                             |                      | Benutzerdefiniert (Texteditor) |             |
| 2        |          |                                                 |                               |                  |                              |                    |                     |                             |                      |                                | _           |

#### Elektronisches online Bauantragsverfahren (elBauHD)

- 1. Ergebnis auswählen;
- 2. Stellungnahme absenden;

| ww2.heidelberg.de/bi/declarationEdit.do?me | ethod=init                                                                           |
|--------------------------------------------|--------------------------------------------------------------------------------------|
| Vorgangsdaten Fehlende Unterlage           | en Weitere Stellungnahmen Beteiligte Verknüpfte Aktenzeichen Erfassung Stellungnahme |
| Aktenzeichen: BA                           | BG-2021-282-Bez3                                                                     |
| Nr.:                                       | 1                                                                                    |
| Bemerkung:                                 |                                                                                      |
|                                            |                                                                                      |
|                                            |                                                                                      |
|                                            |                                                                                      |
|                                            |                                                                                      |
| Zu erledigen Bis:                          | 12.12.2021                                                                           |
| Aktenzeichen beteiligte Stelle:            |                                                                                      |
| Ergebnis:                                  |                                                                                      |
|                                            | Hier bitte das Ergebnis der Prüfung,                                                 |
|                                            | der ihr Amt hetreffenden Belange, auswählen                                          |
|                                            |                                                                                      |
|                                            |                                                                                      |

#### Stellungnahmen eingegangen

| Vorgangsübersicht ToDo-Liste (106/108) Aufgabenverteilung Historie | Vollständi | gkeitsda | tum 🗎 05.07.2019 💩 Fachstelle                                                                                          |                |                  |                |
|--------------------------------------------------------------------|------------|----------|----------------------------------------------------------------------------------------------------|----------------|------------------|----------------|
| Eingangserfassung                                                  | 0          | Nr.      | Beteiligter                                                                                                    | Angefordert am | Zu erledigen bis | Eingegangen am |
| Beteiligte (34)                                                    |            |          | Filter V                                                                                                    | Filter         | Filter           | Filter         |
| Notizen (5)                                                        | 0          | 1        | Kommunalverband für Jugend und Soziales Baden-Württernberg (KVJS), Referat 42 - Tagesbetreuung für Kinder (Fachstelle) | 18.04.2019     | 23.05.2019       |                |
| Sachbearbeitung eintragen                                          |            | 1        | Stadt Heidelberg, - 15 Bürgeramt - (Fachstelle)                                                                        | 18.04.2019     | 23.05.2019       | 24.04.2019     |
| Fehlende Unterlagen (6/6)                                          | 0          | 1        | Stadt Heidelberg, - 15 Bürgeramt / Veterinärabteilung - (Fachstelle)                                                   | 18.04.2019     | 23.05.2019       | 06.06.2019     |
| J Aufgabenbogen                                                    |            | 1        | Stadt Heidelberg, - 37 Feuerwehr - (Fachstelle)                                                                        | 18.04.2019     | 23.05.2019       | 03.06.2019     |
| Dokumente (35/36)                                                  | 0          | 1        | Stadt Heidelberg, - 42 Kurpfälzisches Museum - (Fachstelle)                                                            | 18.04.2019     | 23.05.2018       | 27.05.2019     |
| eAkte+                                                             |            | 1        | Stadt Heidelberg, - 61 Stadtplanungsamt - (Fachstelle)                                                                 | 18.04.2019     | 23-05.2019       | 14.05.2019     |
| Vorgangsdaten                                                      | 0          | 1        | Stadt Heidelberg, - 62 Vermessungsamt - (Fachstelle)                                                                   | 18.04.2019     | 23.05.2019       | 18.04.2019     |
| Verknüpfungen (4)                                                  |            | 1        | Stadt Heidelberg, - 67 Landschafts- und Forstamt - (Fachstelle)                                                        | 18 04 2019     | 23.05.2019       | 05.07.2019     |
| Fristen und Termine                                                | 0          | 1        | Stadt Heidelberg, - 81 Amt für Verkehrsmanagement - (Fachstelle) Eingangsd                                             | atum           | 23.05.2019       | 22.05.2019     |
| Gebührenberechnung (1)                                             |            | 1        | Stadt Heidelberg, - 63 Amt für Baurecht und Denkmalschutz - (Wohnberatungsstelle) (Fachs                               |                | 23.05.2019       | 28.05.2019     |
| Kostenermittlung                                                   |            | 1        | Stadt Heidelberg, - 31 Amt für Umweltschutz, Gewerbeaufsicht und Energie - (Fachstelle)                                | 18.04.2019     | 23.05.2019       | 05.07.2019     |
| ♥ Verwaltung Vorgang ♥ Meldungen                                   |            |          | oradi neddiolog, - o'r printior o'r melodinula, Gemelodaulaidh, uru Erfergie - (r achatelle)                           | 10.04.2013     | 20.00.2013       | 00.07.2015     |

#### Stellungnahmen eingegangen

Amt für Baurecht und Denkmalschutz Tech-User Heidelberg, den 27. Mai 2019 Telefon: E-Mail:

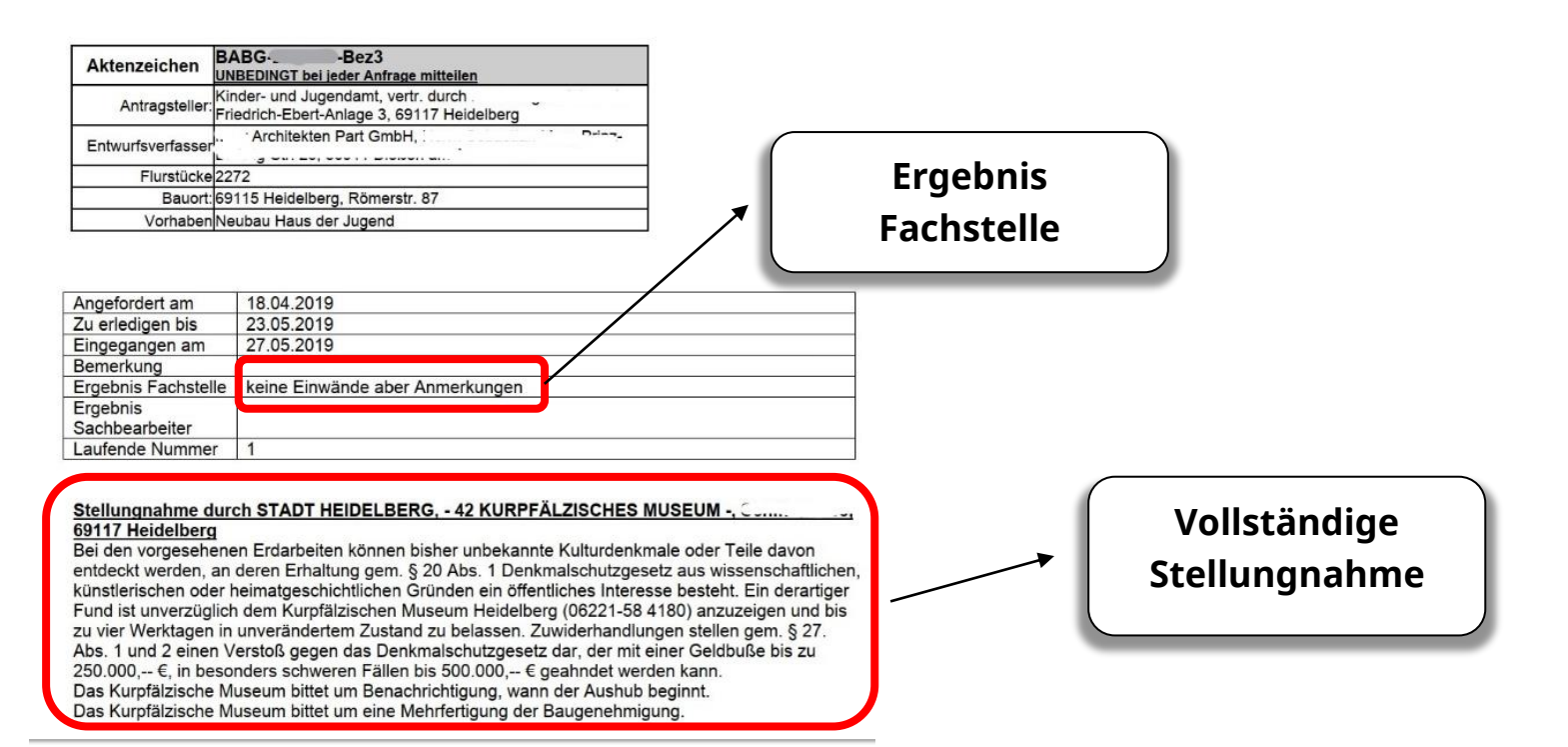

#### Arbeit Bauverständige

• Grünvermerk

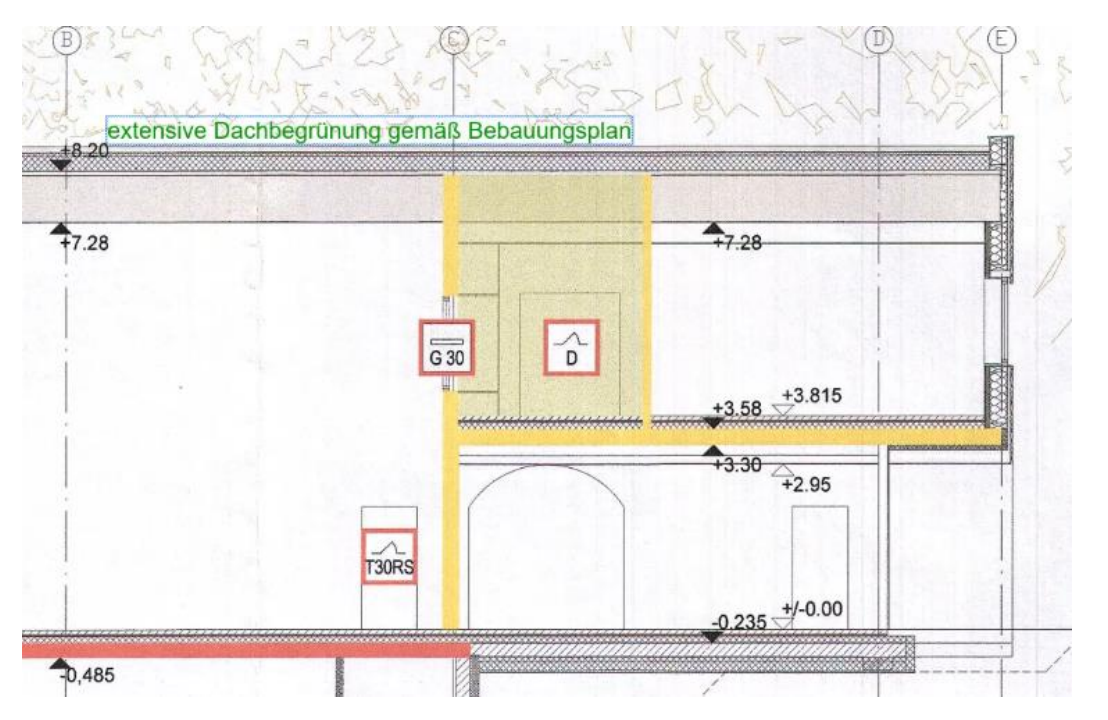

## Grüneintrag

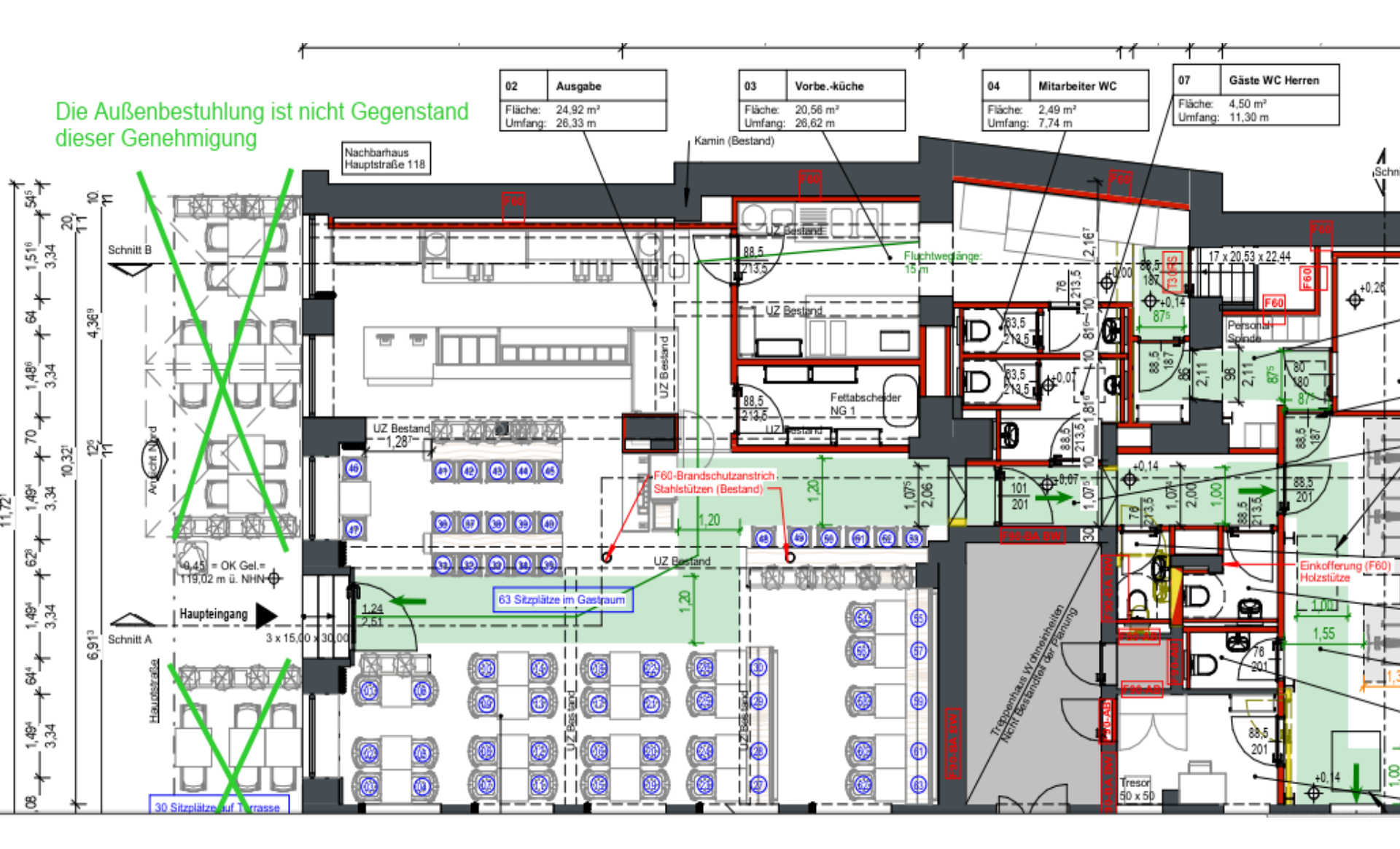

## **Digitaler Genehmigungsvermerk (Stempel)**

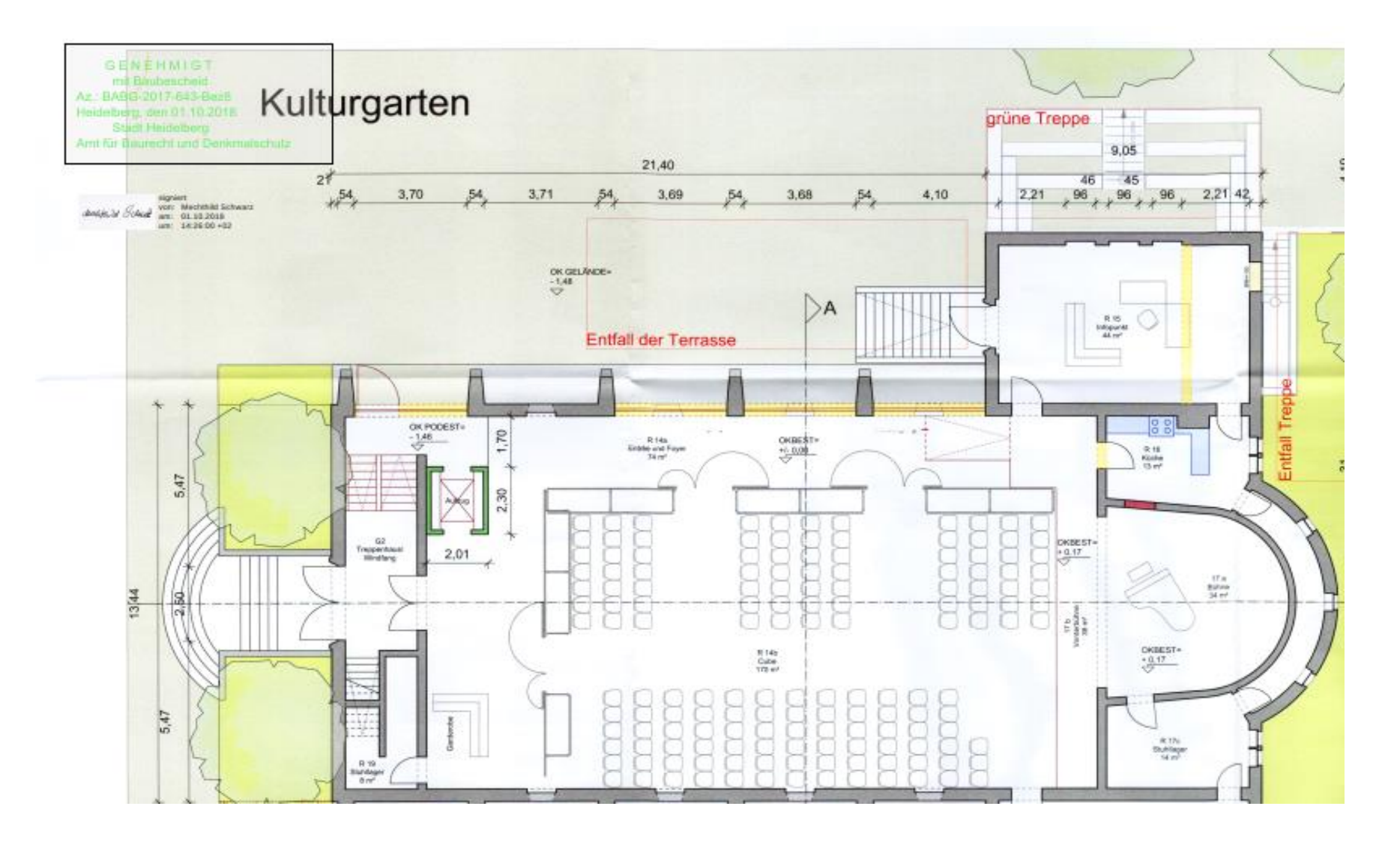

#### Arbeit Bausachverständige

#### • stempeln und signieren

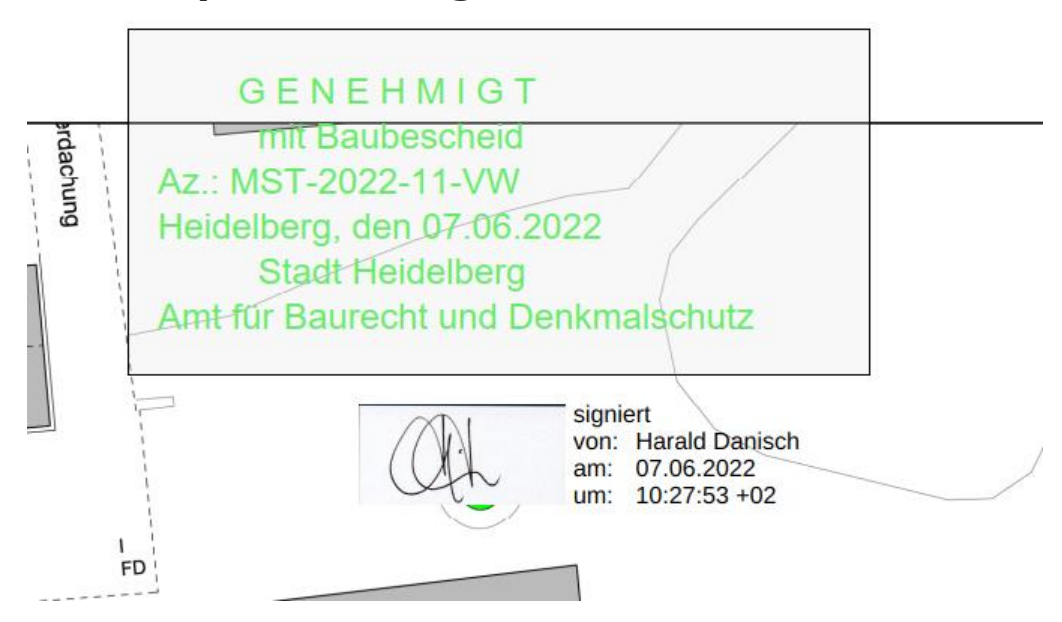

#### Nachbarbeteiligung starten

#### Eigentümer müssen zuerst ermittelt und dann per Post angeschrieben werden.

| /organgssuche MST-2022-11-VW | ×         |             |                               |                                       |          |        |       |                     |                     |           |            |  |  |  |
|------------------------------|-----------|-------------|-------------------------------|---------------------------------------|----------|--------|-------|---------------------|---------------------|-----------|------------|--|--|--|
| 1 Vorgangsübersicht          | Dokumente | Dokumente   |                               |                                       |          |        |       |                     |                     |           |            |  |  |  |
| ToDo-Liste (3/19)            | D-        | · 6]        | ℤ Ъ ▷ ⊘                       |                                       |          |        |       |                     |                     |           |            |  |  |  |
| 🖻 Aufgabenverteilung         | Delawart  |             | 1                             |                                       |          |        |       |                     |                     |           |            |  |  |  |
| ③ Historie                   | Dokument  | vonagenkurz | beschreibung                  | V                                     | <b>↔</b> |        |       |                     |                     |           |            |  |  |  |
| Eingangserfassung            |           | For         | Dokument                      | Empfänger                             | ТВ       | Status | Ve    | Archiviert          | Geändert            | Absendung | Zustellung |  |  |  |
| Beteiligte (8)               |           | Filter      | Filter                        | Filter                                | Filter   | Filter | Filte | Filter              | Filter              | Filter    | Filter     |  |  |  |
| Notizen (0)                  |           |             | Postzustellungsurkunde        | Marie Nachbar, Nico Nachbar (Nachbar) | 0        | offen  |       |                     | 23.05.2022 09:34:10 |           |            |  |  |  |
| Sachbearbeitung eintragen    |           |             | Postzustellungsurkunde-Kuvert | Marie Nachbar, Nico Nachbar (Nachbar) | 0        | offen  |       |                     | 23.05.2022 09:34:00 |           |            |  |  |  |
| J Fehlende Unterlagen (0/0)  |           |             | Nachbarverständigung          | Marie Nachbar, Nico Nachbar (Nachbar) | 4        | offen  |       |                     | 23.05.2022 09:33:43 |           |            |  |  |  |
| Stellungnahmen (0/0)         |           |             | Zugangsdaten Beteiligte       | Anna Architektin (Entwurfsverfasser)  | 3        | offen  |       |                     | 23.05.2022 09:31:39 |           |            |  |  |  |
| Dokumente (0/6)              |           |             | Zugangsdaten Beteiligte       | Stadt Heidelberg (Antragsteller)      | 3        | offen  |       |                     | 23.05.2022 09:31:20 |           |            |  |  |  |
| ) eAkte+                     |           | <b>.</b>    | Angrenzerermittlung           |                                       | 4        | offen  | 0.1   | 20.05.2022 14:01:16 | 20.05.2022 14:01:16 |           |            |  |  |  |
| Vorgangsdaten                |           |             |                               |                                       |          |        |       |                     |                     |           |            |  |  |  |
| Verknüpfungen (1)            |           |             |                               |                                       |          |        |       |                     |                     |           |            |  |  |  |
| Fristen und Termine          |           |             |                               |                                       |          |        |       |                     |                     |           |            |  |  |  |
| B Gebührenberechnung (0)     |           |             |                               |                                       |          |        |       |                     |                     |           |            |  |  |  |

- Kostenermittlung
- Verwaltung Vorgang

**₩ Heidelberg** 

💬 Meldungen

#### Nachbarbeteiligung starten

| Vorgangssuche MST-2022-11-VW | ×            |          |            |                               |                                       |        |        |       |                     |                     |           |            |
|------------------------------|--------------|----------|------------|-------------------------------|---------------------------------------|--------|--------|-------|---------------------|---------------------|-----------|------------|
| Vorgangsübersicht            | Dokum        | iente    |            |                               |                                       |        |        |       |                     |                     |           |            |
| E ToDo-Liste (3/19)          | 4            | 12       |            | ° ∎ 🗈 📀                       |                                       |        |        |       |                     |                     |           |            |
| Aufgabenverteilung           | Dokum        | ontvorla | aankurzbes | chroibung                     |                                       |        |        |       |                     |                     |           |            |
| 3 Historie                   | Dokun        | CITYOTIC | gennuizbea |                               | ×                                     | 4      |        |       |                     |                     |           |            |
| Eingangserfassung            | 0            |          | For        | Dokument                      | Empfänger                             | ТВ     | Status | Ve    | Archiviert          | Geändert            | Absendung | Zustellung |
| Beteiligte (8)               |              |          | Filter     | Filter                        | Filter                                | Filter | Filter | Filte | Filter              | Filter              | Filter    | Filter     |
| Notizen (0)                  | 0            |          |            | Postzustellungsurkunde        | Marie Nachbar, Nico Nachbar (Nachbar) | 0      | offen  |       |                     | 23.05.2022 09:34:10 |           |            |
| Sachbearbeitung eintragen    |              |          |            | Postzustellungsurkunde-Kuvert | Marie Nachbar, Nico Nachbar (Nachbar) | 0      | offen  |       |                     | 22,05,2022,09:34:00 |           |            |
| Fehlende Unterlagen (0/0)    |              |          |            | Nachharverständigung          | Marie Nachbar, Nico Nachbar (Nachbar) | 4      | offen  |       |                     | 23.05.2022.09:33:43 |           |            |
| Aufgabenbogen                |              |          |            | Zugangedatan Batailigto       | Appa Arabitaktin (Entwurfavorfassor)  | 2      | offen  |       |                     | 23.05.2022 03:33:43 |           |            |
| Stellungnahmen (0/0)         |              | -        |            | Zugangsdaten beteiligte       |                                       | 5      | onen   |       |                     | 23.05.2022 05.31.35 |           |            |
| Dokumente (0/6)              |              |          | _          | Zugangsdaten Beteiligte       | Stadt Heidelberg (Antragsteller)      | 3      | offen  |       |                     | 23.05.2022 09:31:20 | /         |            |
|                              |              |          | <b>i</b>   | Angrenzerermittlung           |                                       | 4      | offen  | 0.1   | 20.05.2022 14:01:16 | 20.05.2022 14:01:16 |           |            |
| Vorgangsdaten                | $\mathbb{N}$ |          |            |                               |                                       |        |        | /     |                     |                     | /         |            |
| W verknuplungen (1)          |              | Ъг       | )okuu      | monto (0/6)                   |                                       |        |        |       | Absendung           | Zustellung          |           |            |
| Gobübronborochnung (0)       |              |          | JOKU       |                               |                                       |        |        |       | Filter              | Filter              |           |            |
|                              |              |          |            |                               |                                       |        |        | 10    | 30 05 2022          | 01.06.2022          |           |            |
| S Verwaltung Vorgang         |              |          |            |                               |                                       |        |        | 18    | 50.05.2022          | 01.00.2022          |           |            |
| Meldungen                    |              |          |            |                               |                                       |        |        |       |                     |                     |           |            |
| - moldangon                  |              |          |            |                               |                                       |        |        |       |                     |                     |           |            |

#### Ausgang und Rücklauf dokumentieren

| l Vorgangsübersicht         | 🗰 Beteiligte 🥒 Nachbar Details 🤉 | ( |                    |               |  |
|-----------------------------|----------------------------------|---|--------------------|---------------|--|
| ToDo-Liste (3/19)           | Nachbar: Marie Nachbar           |   |                    |               |  |
| Aufgabenverteilung          | 🕶 💩 🕩                            |   | ⊞ ₩ •              | 📢 1 von 1 🕨 💓 |  |
| D Historie                  |                                  |   | -                  |               |  |
| Eingangserfassung           | Gemarkung Heidelberg             | ~ | Flur, Flurstück    | /             |  |
| Beteiligte (8)              | Gemeinde Heidelberg              | ~ | Gemeindeteil       |               |  |
| Notizen (0)                 | Ctroff o                         |   |                    |               |  |
| Sachbearbeitung eintragen   | Furtwänglerstr.                  | ~ | nausnummer von-bis |               |  |
| E Fehlende Unterlagen (0/0) | Beschreibung                     |   |                    |               |  |
| ] Aufgabenbogen             | <b></b>                          |   |                    |               |  |
| Stellungnahmen (0/0)        | Beteiligt Am 🛗 30.05.2022        | * |                    |               |  |
| Dokumente (0/6)             | Frist PR 04 07 2022              |   |                    |               |  |
| ∋ eAkte+                    | 04.07.2022                       |   |                    |               |  |
| Vorgangsdaten               | Eingang 🗰 01.06.2022             |   | Beteiligt Am       | 30.05.2022    |  |
| Verknüpfungen (1)           | Ergebnis Zustimmung              |   |                    | Second .      |  |
| Fristen und Termine         | Zusummung                        | * | Frist              | 04 07 2022    |  |
| B Gebührenberechnung (0)    | Freitext                         |   |                    |               |  |
| Kostenermittlung            |                                  |   | Eingang            | 01.06.2022    |  |
|                             |                                  |   |                    |               |  |
| Verwaltung Vorgang          |                                  |   |                    |               |  |

#### Heidelberg

## 3. Externer Zugriff zur Bauakte

Was sehen am Verfahren Beteiligte?

www.heidelberg.de

## Bürgerauskunft

BABG-2021-242-Bez8
 Vorgangsdaten
 eAkte

| Adressdaten                |                                                                                              |
|----------------------------|----------------------------------------------------------------------------------------------|
| Name:                      | Stadt Heidelberg, Hochbauamt                                                                 |
| Straße:                    | Römerstr. 5                                                                                  |
| Ort:                       | 69115 Heidelberg                                                                             |
| Telefon:                   | 06221 53030                                                                                  |
| Bearbeitungsschritte       |                                                                                              |
| Eingangsdatum:             | 16.09.2021                                                                                   |
| Bescheiddatum:             | 27.01.2022                                                                                   |
| Abschlussdatum:            |                                                                                              |
| Bearbeitung                |                                                                                              |
| Team Verwaltung:           | Sonderbau                                                                                    |
| Sachbearbeiter Verwaltung: | Lucke, Klaus                                                                                 |
| Zimmer Verwaltung:         |                                                                                              |
| Telefon Verwaltung:        |                                                                                              |
| Email Verwaltung:          | Klaus.Lucke@Heidelberg.de                                                                    |
| Team Technik:              | Sonderbau (T)                                                                                |
| Sachbearbeiter Technik:    | Schwarz, Mechthild                                                                           |
| Zimmer Technik:            | 1.15                                                                                         |
| Telefon Technik:           | 06221 / 58-25201                                                                             |
| Email Technik:             | Mechthild.Schwarz@Heidelberg.de                                                              |
| Flurdaten                  |                                                                                              |
| Gemeinde:                  | Heidelberg, Handschuhsheim                                                                   |
| Gemarkung:                 | Heidelberg                                                                                   |
| Straße:                    | Furtwänglerstr. 54                                                                           |
| Flurstück:                 | 16586                                                                                        |
| Statusauskunft             |                                                                                              |
| Status:                    | Entscheidung                                                                                 |
| Ergebnis:                  | Genehmigung                                                                                  |
| Fehlende Unterlagen:       | offen                                                                                        |
| Fachstellen:               | offen                                                                                        |
| Vorhaben / Maßnahme        |                                                                                              |
| Vorhaben:                  | Erweiterung einer viergruppigen Kindertagesstätte um 2 weitere Gruppenräume in Modulbauweise |

#### Zugriff auf das eigene Bauvorhaben

| Vorgangsauskunft+ |
|-------------------|
|-------------------|

| Mandant / Mandator * |            | Stadt Heidelberg |             |   | ~ |
|----------------------|------------|------------------|-------------|---|---|
| ktenzeichen *        |            |                  |             |   |   |
| Persönliche Kennun   | g / PIN: * |                  |             |   |   |
|                      | 🕄 Anmel    | ldung ausfühi    | ren / Login | ) |   |

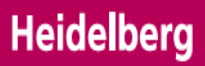

#### 2 5 AL AN **4. Fertige Baugenehmigung**

1 8.5

www.heidelberg.de

#### Fertige Baugenehmigung

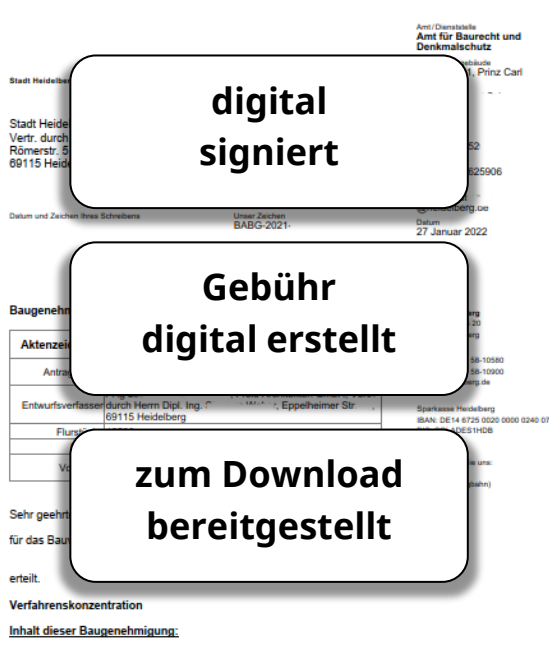

Erweiterung einer bestehenden viergruppigen Kindertagesstätte um 2 weitere Gruppenräume in Modulbauweise

Ausnahmen, Befreiungen, Abweichungen, Erleichterungen

Eins Abweichung gemäß § 56 Abs. 1 180 von brandschutztechnischen Vorschriften – gemäß Beschreibung des Brandschutzkonzepts in Abschnit 5 Abweichungen:Erleichterungen – wird mit der Bedingung zugelasen, dass das Brandschutzkonzept (15 Beiten mit 1 Brandschutzplan) vom 24.08.2021 mit seinen Kompensationsmäßnahmen volständig ungesetzt wird.

照

Heidelberg

#### Pläne stempeln und signieren

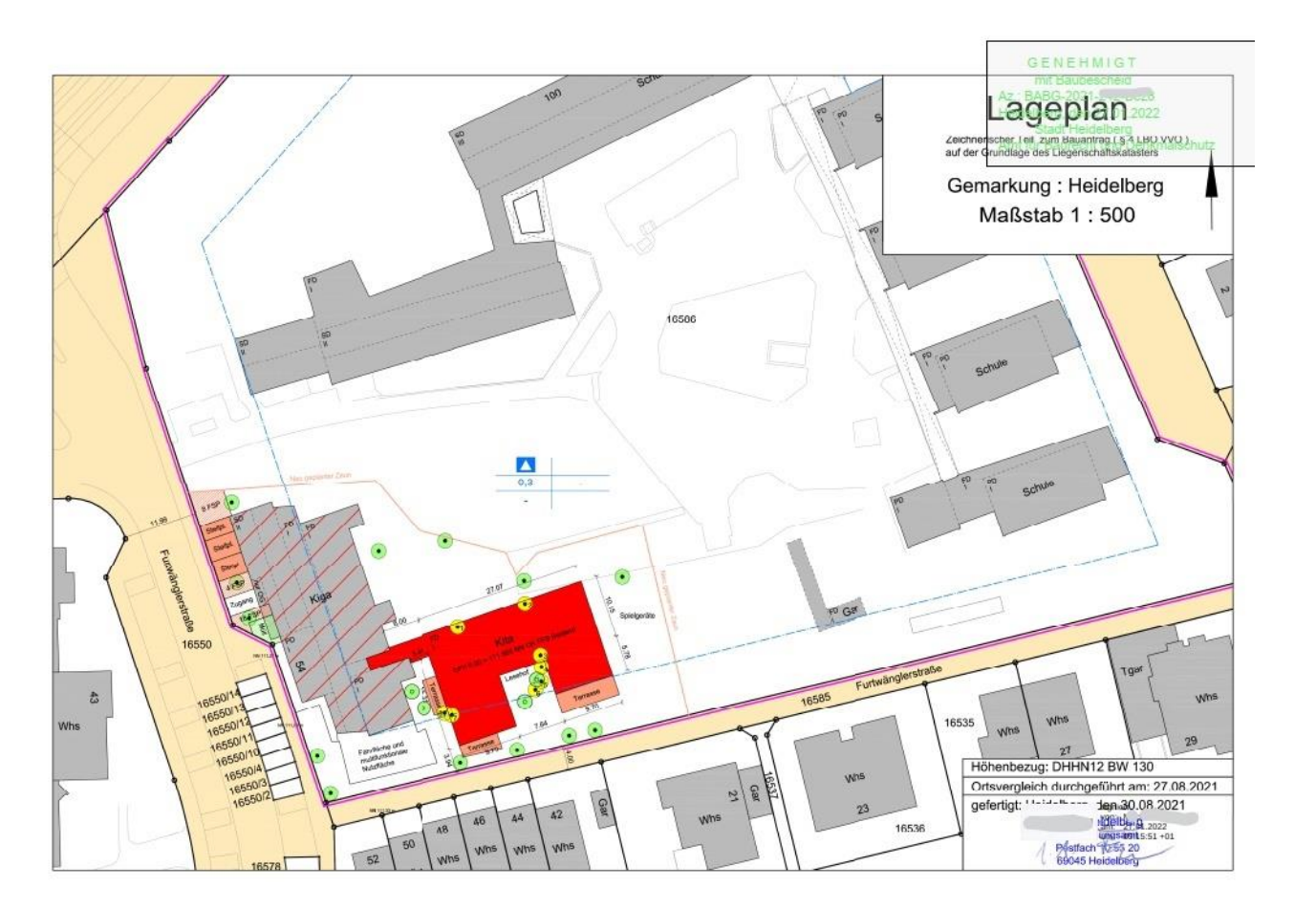

#### **Gestempelter und signierter Plansatz**

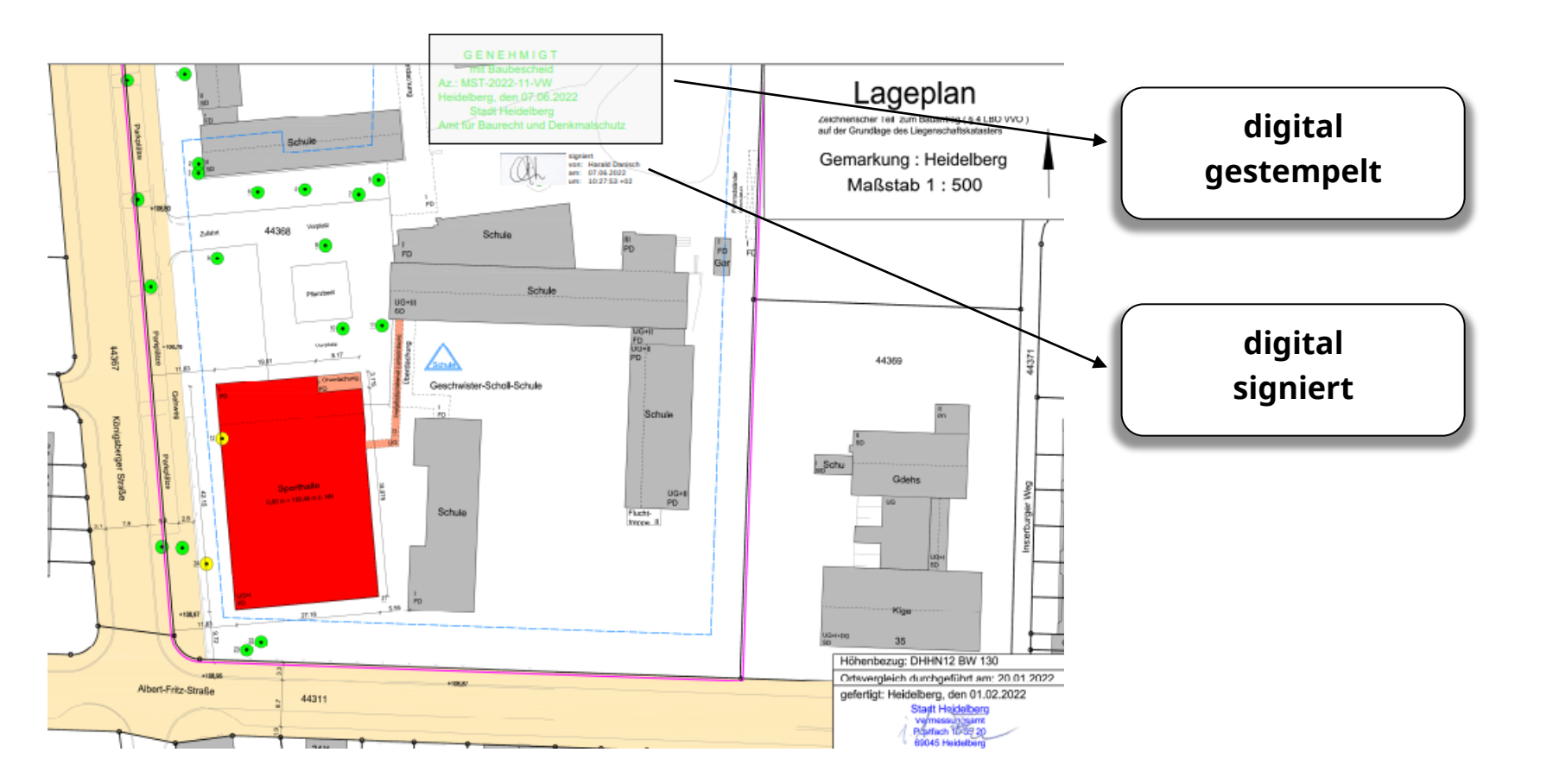

# Nachteile digitales Verfahren

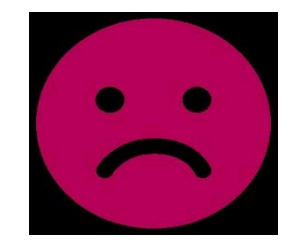

 Zahlreiche Hardware- und Softwarekomponenten greifen ineinander. Eine Funktionsstörung kann dazu führen, dass die Bearbeitung der Anträge nicht möglich ist.

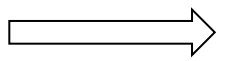

- Generelle Instabilität des Systems.
- Signieren und Stempeln der Pläne hat am Anfang länger als das Unterschreiben in Papierform gedauert. Hier konnte eine Optimierung mittels Mehrfachsignatur (bis zu 100 Dokumenten möglich) erreicht werden.
- Noch keine endgültige Lösung bei digitaler Mitzeichnung, da PDF mit Signieren entsteht und nicht mehr verändert werden darf und kann.
- Jedes Software-Update birgt die Gefahr, dass Funktionalitäten, die bisher fehlerfrei in den Prozess integriert waren, gestört sind.
- Für einige Mitarbeiter funktioniert das visuelle Gedächtnis besser mit Papier.

# **Vorteile E-Akte**

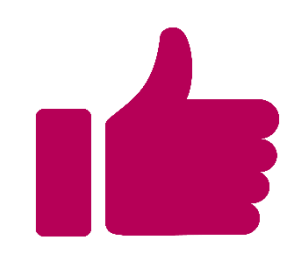

- Kundenfreundliche, unkomplizierte und schnelle Antragstellung und kundenfreundliches elektronisches Verfahren.
- Bauherren sparen sich die Eingabe mehrerer Plansätze und damit Kosten.
- Pläne können schneller ausgetauscht werden.
- Transparenz für den Bauherrn, der vollständigen Zugriff auf die E-Akte hat.
- Kundenfreundlichkeit auch bei elektronischer Fachstellen- und Nachbarbeteiligung.
- <u>Eine</u> vollständige Akte; Ablage aller Unterlagen in E-Akte inkl. Mails.
- Pläne können im Besprechungszimmer am großen Bildschirm besser von allen Beteiligten eingesehen werden; "zuschalten" von GIS, Fotos, Bebauungsplänen möglich. Mehrere Mitarbeiter können gleichzeitig an derselben Akte arbeiten
- Nach Digitalisierung der Alt-Akten: Verzicht auf Registratur.

Anstrengungen haben sich gelohnt:

- bis 2021: 70 % digitale Antragstellung auf freiwilliger Basis. Seit März 2022 nur noch digitale Antragstellung
- Bearbeitungszeiten für Baugenehmigungsverfahren (ab Vollständigkeit):

Zwei-Monats-Frist wird unterschritten.

- Baurechtsamt ohne Informatiker nicht "lebensfähig".
- Agilität: Amt und Mitarbeiter/innen sind dauerhaft gefordert, sich auf neue Anforderungen einzustellen.

#### Vielen Dank

Amt für Baurecht und Denkmalschutz

**Stadt Heidelberg** Prinz Carl, Kornmarkt 1 69117 Heidelberg

Telefon 06221 58-25500 Telefax 06221 58-25900 baurechtsamt@heidelberg.de www.heidelberg.de